# Tabacchi-Des

Manuale d'uso

### Tabella contenuti

| Tabacchi-Des                                                        |    |
|---------------------------------------------------------------------|----|
| Come fare per ?                                                     |    |
| Magazzino                                                           | 5  |
| < Creare un Nuovo articolo>                                         | 6  |
| <modificare articolo="" di="" giacenza="" la="" un=""></modificare> |    |
| Scheda Articolo U88                                                 | ç  |
| <scheda articolo="" non="" u88=""></scheda>                         |    |
| Stampe di Magazzino                                                 | 11 |
| Vendita                                                             |    |
| Automatica                                                          |    |
| Scontrino                                                           |    |
| Inserimento Articoli sul Monitor                                    | 16 |
| Inserimento Categorie sul Monitor                                   |    |
| Gestione Movimenti                                                  | 18 |
| Movimenti Singolo Articolo                                          | 19 |
| Movimenti per Orario                                                |    |
| Totali di Cassa                                                     |    |
| Ordine                                                              |    |
| < Ordine per i Tabacchi>                                            |    |
| Modifica Ordine                                                     |    |
| <registrare l'ordine="" modificato<="" td=""><td></td></registrare> |    |
| Stampa Ordine                                                       |    |
| Invia l'ordine a Logista                                            |    |
| Carica l'Ordine in Magazzino                                        |    |
| <ordine &="" gratta="" vinci=""></ordine>                           |    |
| Compilazione Automatica                                             |    |
| Opzioni Avanzate Ordina solo il Venduto                             |    |
| Utilità                                                             |    |
| Carico Iniziale del Magazzino                                       |    |
| Modifica le Giacenze                                                |    |
| Azzeramento Archivi                                                 | 45 |
| Azzerare le Giacenze                                                | 46 |
| Azzerare i Movimenti                                                |    |
| Azzerare Movimenti per data                                         | 48 |
| <copia di="" sicurezza=""></copia>                                  | 49 |
| Ripristino Copie di sicurezza                                       | 51 |
| Articoli sul Touch                                                  |    |
| Categorie sul Touch                                                 |    |
| Modifica le Categorie                                               |    |
| Aggiornamenti                                                       |    |
| Aggiornare il software                                              |    |
| Aggiornare i prezzi                                                 |    |
| Aggiornamento da Internet                                           | 61 |
| Aggiornamento Manuale                                               |    |
| Nuovi Tabacchi                                                      |    |
| Nuovi Gratta & Vinci                                                | 64 |
| Assistenza                                                          | 65 |
| Registratore di cassa                                               | 68 |
| Collegamento in Rete                                                | 70 |
| Schermata d'ingresso                                                | 72 |
|                                                                     |    |

### Tabacchi-Des

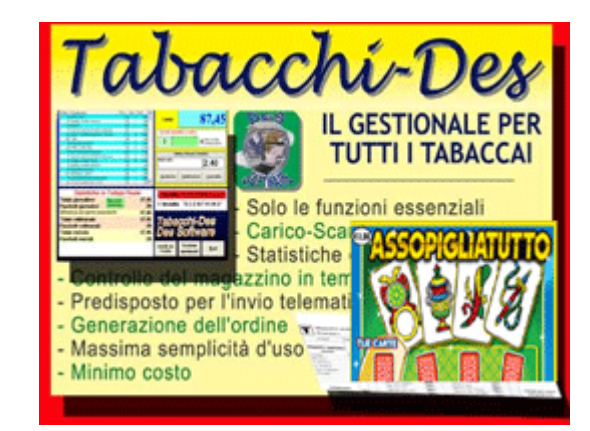

Guida Rapida

🔁 ManualeTabacchi-Des.pdf

### Come fare per ?

<Come fare ?> Il carico iniziale del Magazzino Controllare e/o Modificare la Giacenza di un articolo Vendere al Banco Inserire un articolo sul Touch Screen Azzerare le Giacenze Azzerare i movimenti per Categoria Azzerare i movimenti per Categoria e per Data di Registrazione Creare un Nuovo articolo Crare un Ordine per i Tabacchi Crare un Ordine per i Gratta & Vinci Aggiornare i prezzi tramite internet. La copia degli archivi su pendrive Ripristinare le copie degli archivi. Chiedere assitenza. Vedere il Venduto. Conoscere il totale in Cassa.

Clicca qui e preleva il manuale d'uso in formato pdf

🔁 ManualeTabacchi-Des.pdf

# Magazzino

- <Magazzino>Da quasta finestra potete: 1. modificare la scheda degli articoli, Descrizione , prezzo, codice a barre ecc.
  - 2. creare un nuovo articolo
  - 3. cancellare un'articolo
  - calcolare il valore del magazzino valorizzato al prezzo di vendita.
     stampare gli articoli in magazzino per categorie.

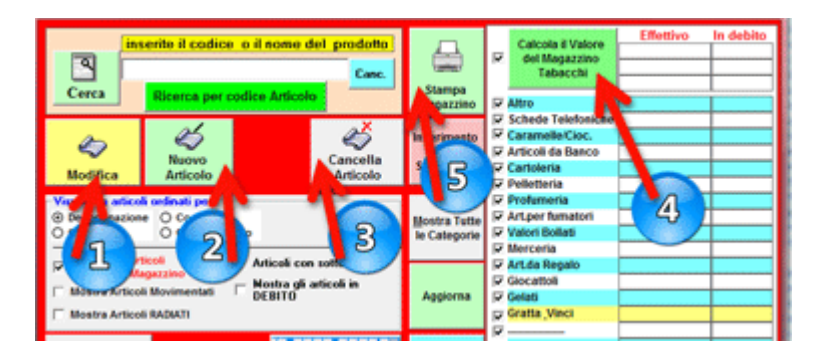

### <Creare un Nuovo articolo>

<Nuovo Articolo> Dalla schermata iniziale, cliccate su MAGAZZINO

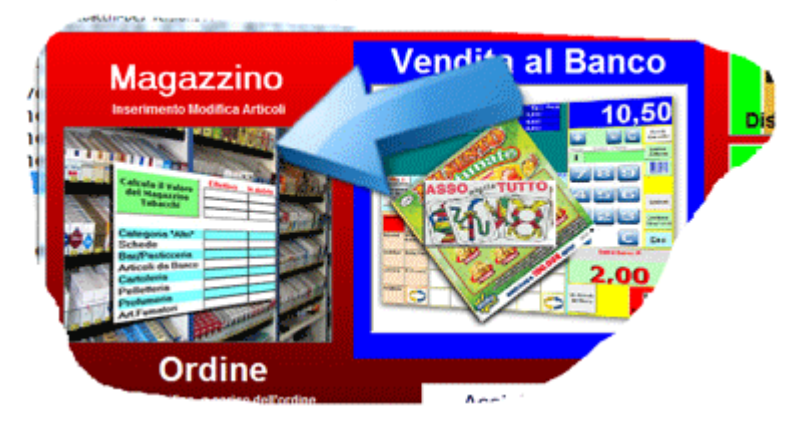

### poi sul pulsante NUOVO ARTICOLO

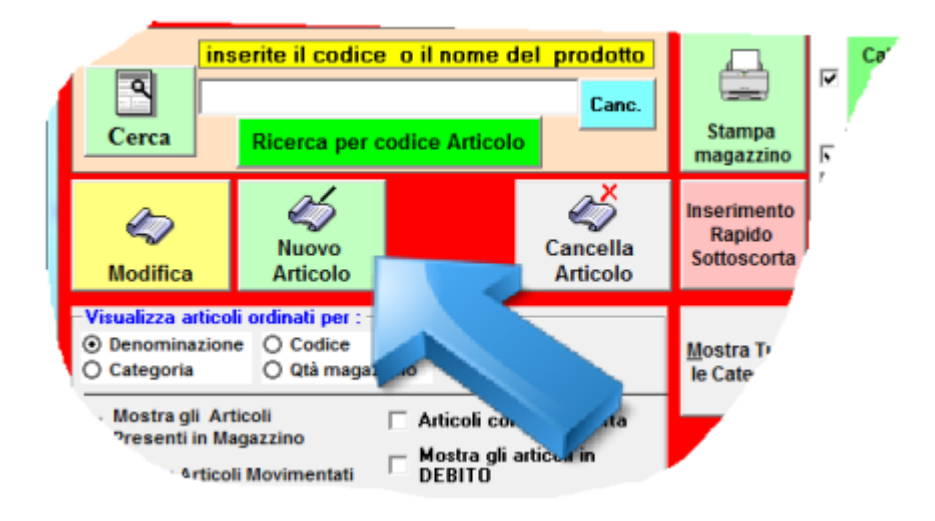

Se dovete creare una scheda per un'articolo U88 (LOGISTA) cliccate su SI.

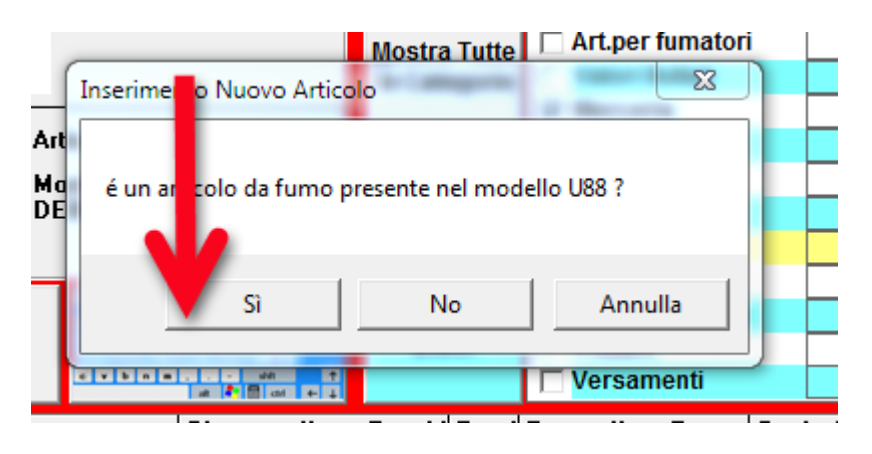

Scegliete la categoria ( i nomi delle categorie sono modificabili)

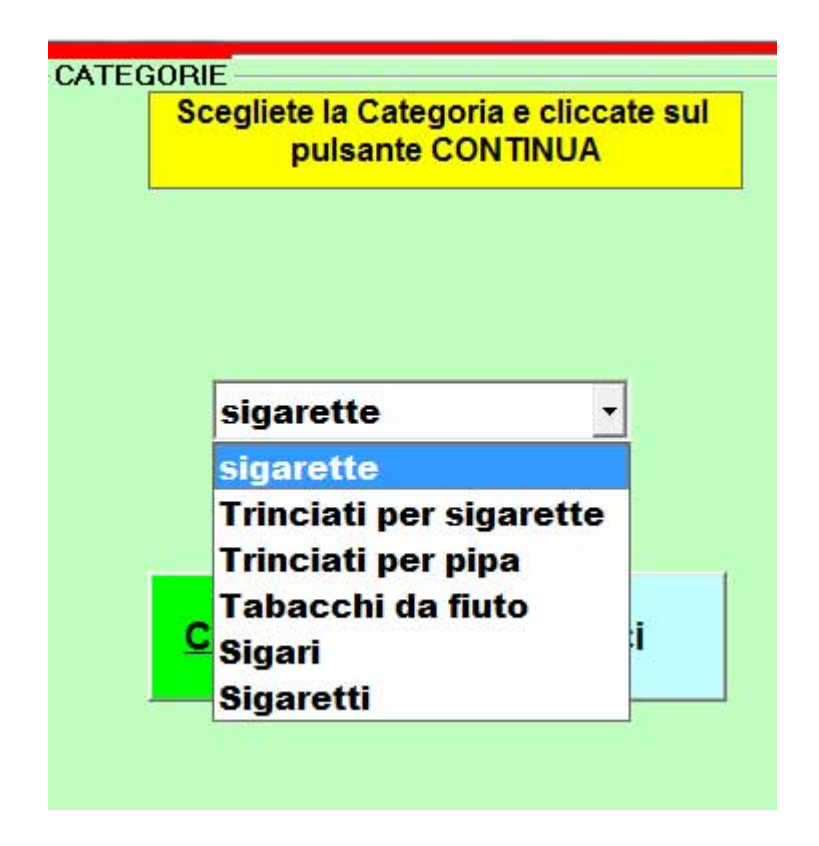

a questo punto si apre la Scheda Articolo.

# <Modificare la Giacenza di un articolo>

<Modifica> potete aumentare o diminuire le giacenze di un articolo con questa procedura clicca qui

### Scheda Articolo U88

<Inserimento Dati> Articoli distribuiti da Logista e ordinabili con il modello U88.

Prestate la massima attenzione quando inserite i dati in una scheda articolo.

- 1. il codice articolo, nel caso degli articoli U88 **DEVE** essere quello presente sul listino AAMS e che lo identifica anche nel catalogo LOGISTA.
- 2. la denominazione, consigliamo di usare quella ufficiale per i tabacchi.
- 3. il tipo di confezione, da scegliere tra quelli già presenti nel menù a discesa, altrimenti digitatelo manualmente.
- 4. digitate X se è un prodotto extraeuropeo, digitate N se è un prodotto nazionale.
- 5. il numero di pezzi presenti nella steccca.
- 6. il prezzo di vendita al kg. per articoli U88.
- 7. il prezzo di vendita della singolo pezzo.
- 8. cliccate su questo pulsante per inserirlo come pulsante sul Monitor / Touch Screen.
- 9. il sottoscorta espresso in grammi, digitate -1 se NON volete che venga ordinato nell'odine Automatico, digitate -2 se NON volete che si applichi la % di ricarico nella generazione dell'ordine automatico.
- cliccate nel campo codice a barre e digitate ( o passate davanti al lettore ) il codice a barre dell'articolo. Fate attenzione al flag che identifica il codice a barre del pacchetto rispetto al codice a barre della stecca. quando inserite il codice a barre della stecca o del pacco accertatevi che sia esatto il numero di pezzi in una stecca ( o pacco) segnato nel campo relativo.
- 11. cliccate su memorizza il codice a barre.
- 12. cliccate su MEMORIZZA SCHEDA per archiviare l'articolo.

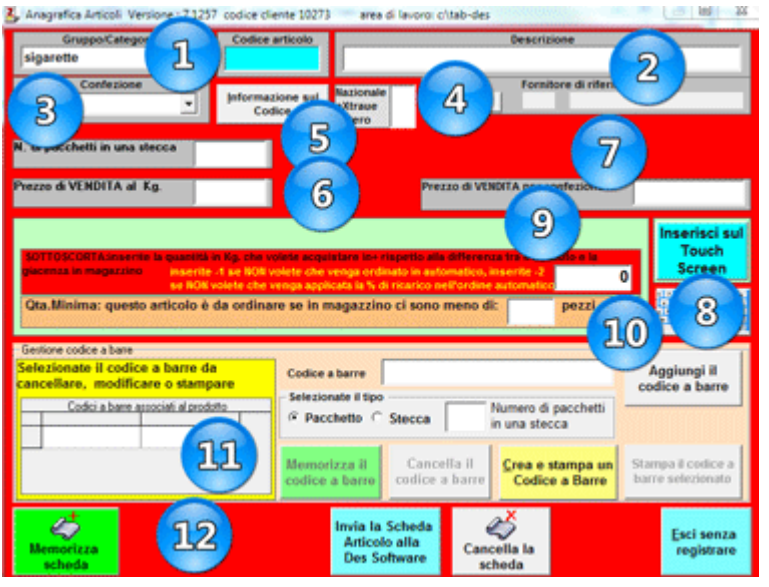

### <Scheda Articolo NON U88>

### SCHEDA ARTICOLO Gratta & Vinci e altre categorie.

Prestate la massima attenzione quando inserite i dati in una scheda articolo.

- 1. il codice articolo, LASCIATE il codice progressivo proposto dal programma.
- 2. la denominazione.
- 3. il tipo di confezione, da scegliere tra quelli già presenti nel menù a discesa, altrimenti digitatelo manualmente.
- 4. ....solo per articoli U88
- 5. il numero di pezzi presenti nel pacco.
- 6. il prezzo di vendita del pacco.
- 7. il prezzo di vendita della singolo pezzo.
- 8. cliccate su questo pulsante per abbinarlo a un pulsante sul Monitor / Touch Screen.
- 9. .. solo per articoli U88.
- 10. cliccate nel campo codice a barre e digitate ( o passate davanti al lettore l'articolo ) il codice a barre dell'articolo. Fate attenzione al flag che identifica il codice a barre del singolo pezzo rispetto al codice a barre del pacco, quando inserite il codice a barre del pacco accertatevi che sia esatto il numero di pezzi in un pacco evidenziato nel campo NUMERO DI PEZZI in UN PACCO.
- 11. cliccate su memorizza il codice a barre.
- 12. cliccate su MEMORIZZA SCHEDA per archiviare l'articolo.

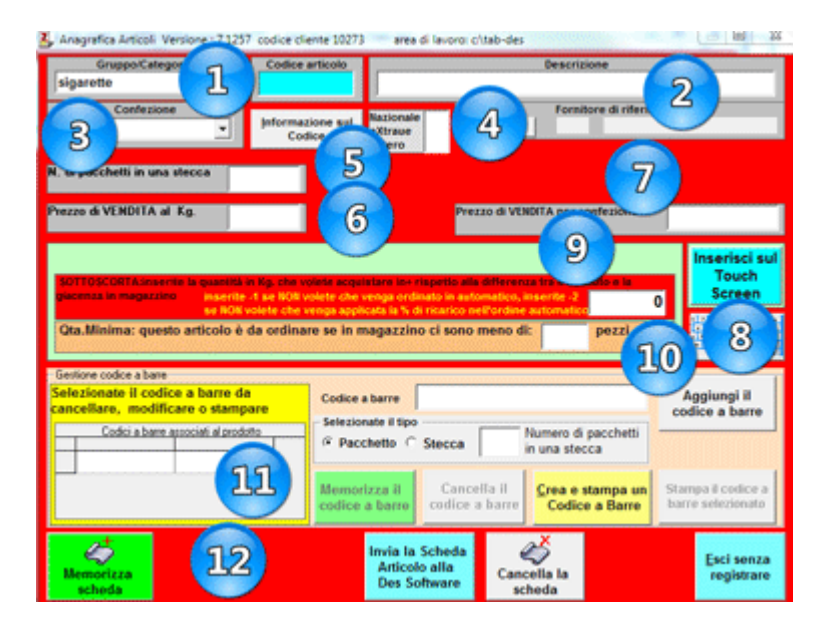

### Stampe di Magazzino

- <Stampe>
  - 1. scegliete le categorie
  - 2. scegliete tra varie ppzioni di stampa
  - 3. scegliete il tipo di stampa

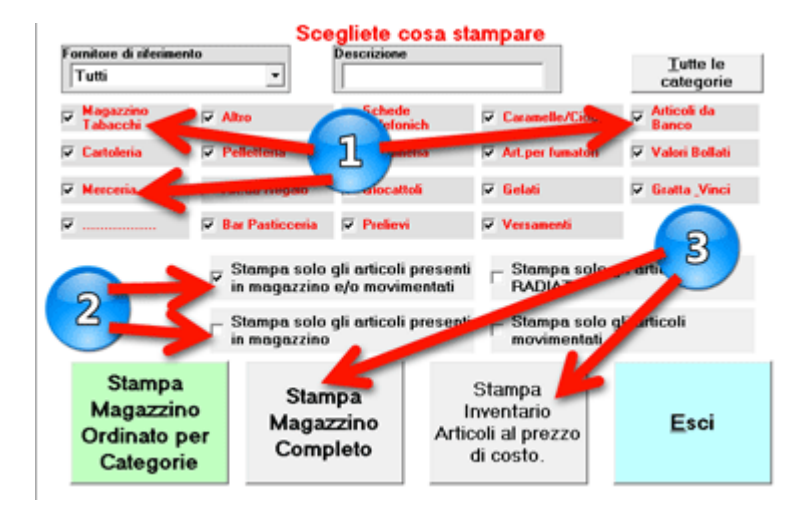

### Vendita

#### <Vendere>

Il programma prevede 2 modalità di vendita <u>AUTOMATICA</u> e <u>SCONTRINO</u>. Per cambaire la modalità di vendita, cliccate sul pulsante OPZIONI

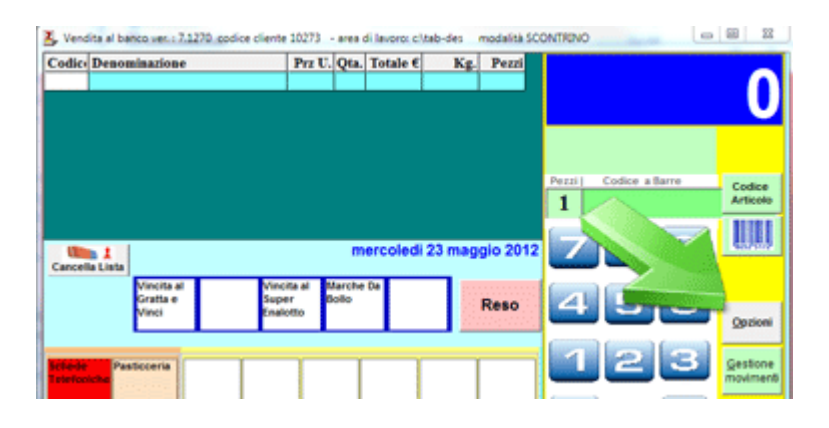

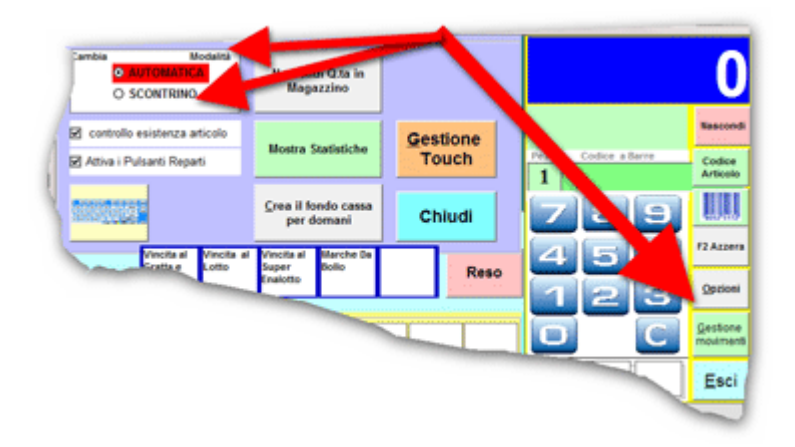

#### Per vendere un articolo ci sono tre metodi

- 1. Passate l'articolo davanti al lettore di codici a barre.
- 2. Cliccate sul pulsante ARTICOLO abbinato sul Monitor /Touch Screen
- 3. Cliccate sul pulsante codice Articolo e digitate il codice dell'articolo.

Per vendere più pezzi dello stesso articolo, digitate prima la quantità cliccando sui numeri presenti sullo schermo, poi scegliete l'articolo tramite il lettore di codice a barre o con il click sul pusante abbinato all'articolo.

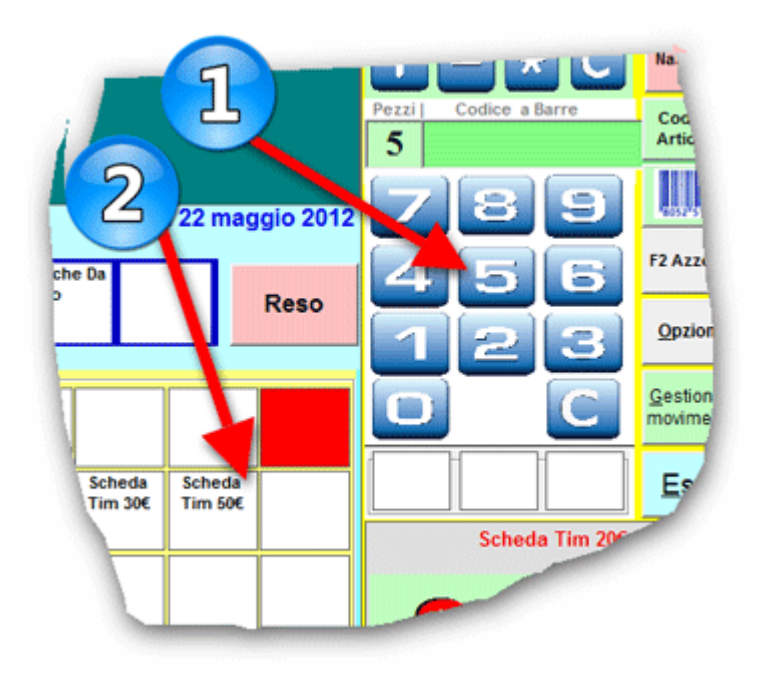

Per annullare una vendita, cliccate sul pulsante RESO e passate l'articolo davanti al lettore, la merce viene ricaricata in magazzino e l'importo tolto dal totale di cassa ( in questa fase lo schermo diventa NERO per evidenziare che state facendo un'operazone di reso). Al termine cliccate sul pulsante TORNA ALLA VENDITA

# **Automatica**

#### <Automatica>

Tutto quello che passate davanti al lettore viene venduto e scaricato dal magazzino.

- 1. Sul video resta la lista degli articoli venduti , nelle ultime 2 colonne viene mostrata la giacenza in tempo reale.
- 2. Cliccate sul pulsante Cancella Lista per azzerare la griglia, la merce è comunque scaricata dal magazzino e i moviment sono registrati e visibili da GESTIONE MOVIMENTI.
- 3. Cliccate sul pulante F2- Azzera PER AZZERA il Totale Parziale.
- 4. Cliccate sul pulsante RESO se un cliente vi restituisce un'articolo.

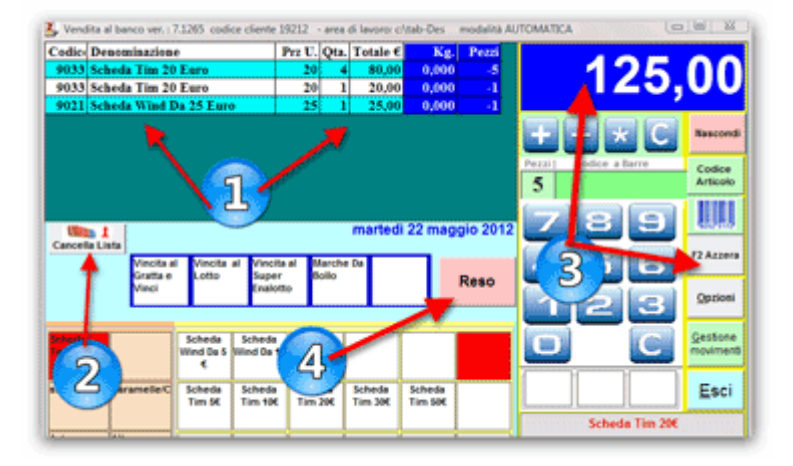

### Scontrino

#### <Scontrino>

Per scaricare la merce dal magazzino cliccate il pulsante F4 - Sontrino + CASSA oppurre sul pulsante F3 - Fine Scontrino.

- 1. Sul video si forma lo scontrino con i vari articoli, nelle ultime 2 colonne viene mostrata la giacenza ( la merce viene scaricata solo dopo la chiusura dello scontrino).
- 2. Cliccate sul pulsante Cancella Lista per annullare la vendita, la merce **NON** è scaricata dal magazzino e **NON** veine registrato alcun movimento.
- 3. Cliccate sul pulante **F3-Fine Scontrino** per chiudere lo scontrino, scaricare la merce dal magazzino senza inviare i dati al registratore di cassa ( da usare solo per gli articoli NON FISCALI).
- 4. Cliccate sul pulsante **F4 Scontrino + CASSA** per chiudere lo scontrino, scaricare la merce dal magazzino e inviare i dati al misuratore fiscale.
- 5. Cliccate sul pulsante **F5 Calcolo del Resto + CASSA** per chiudere lo scontrino, scaricare la merce dal magazzino, inviare i dati al misuratore fiscale e calcolare il resto da dare al cliente.

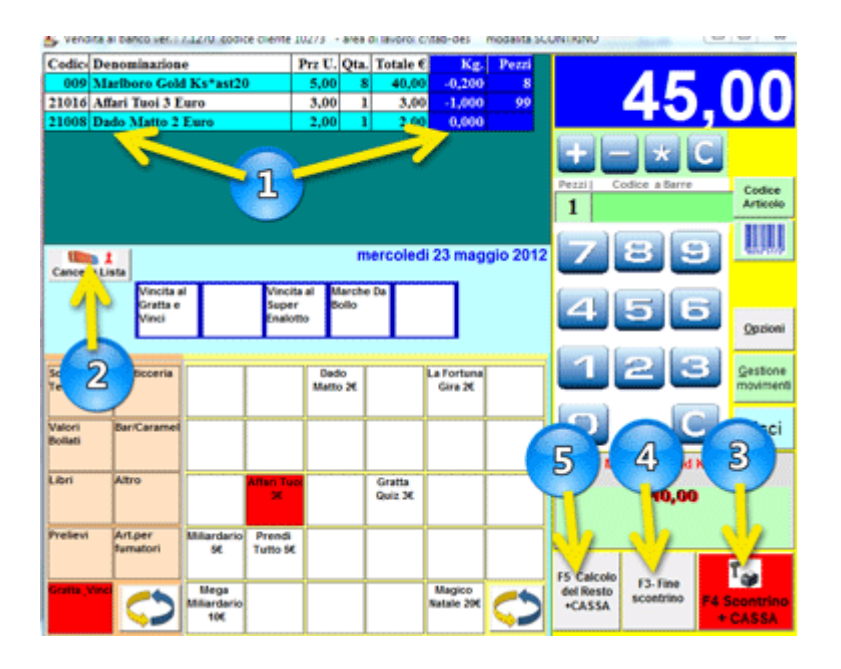

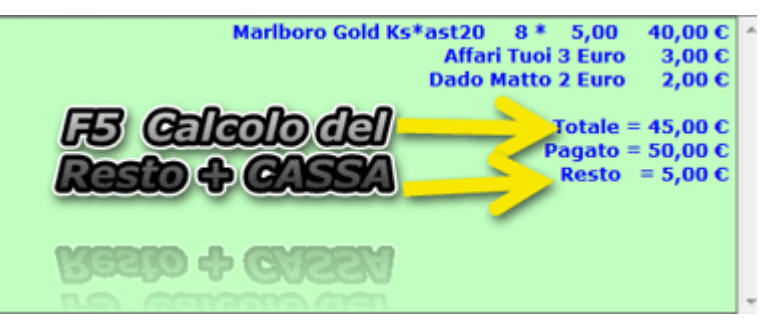

### **Inserimento Articoli sul Monitor**

Per vendere un'articolo privo di codice a barre abbinatelo a un pulsante presente sul monitor nella schermata delle vendite.

Abilitiate il pannello Touch - Screen

Dalla schermata principale cliccate sul pulsante UTILITA e spuntate la finestra ABILITA TOUCH SCREEN

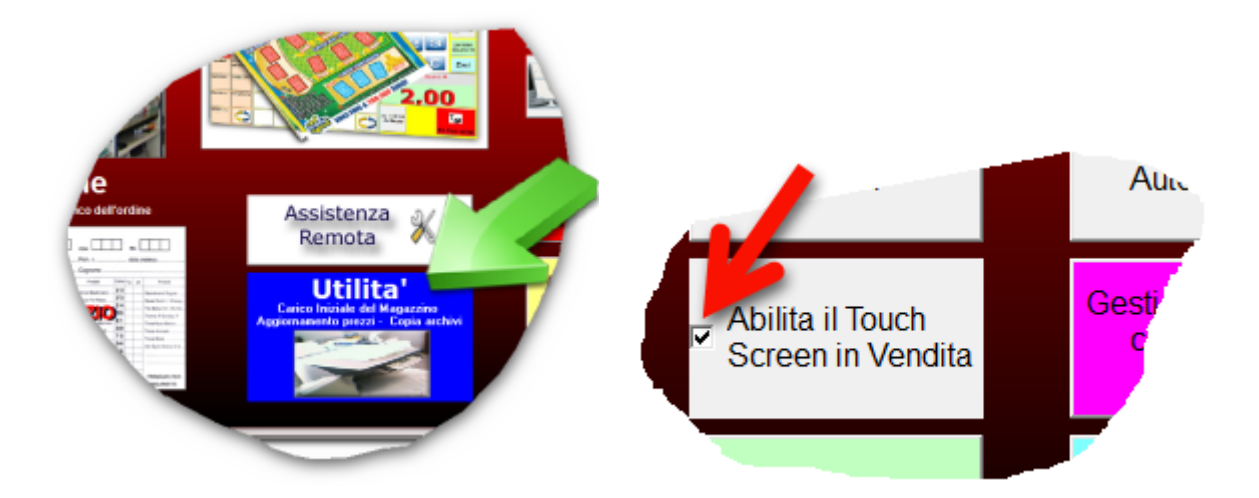

Nella finestra di UTILITA' potete anche modificare il Pannello Categorie presente sullo schermo durante la Vendita

Mettere un articolo sul Monitor.

## Inserimento Categorie sul Monitor

#### <Categorie>

Nella schermata delle vendite potete abbinare ai pulsanti gli articoli privi di codici a barre divisi per categorie.

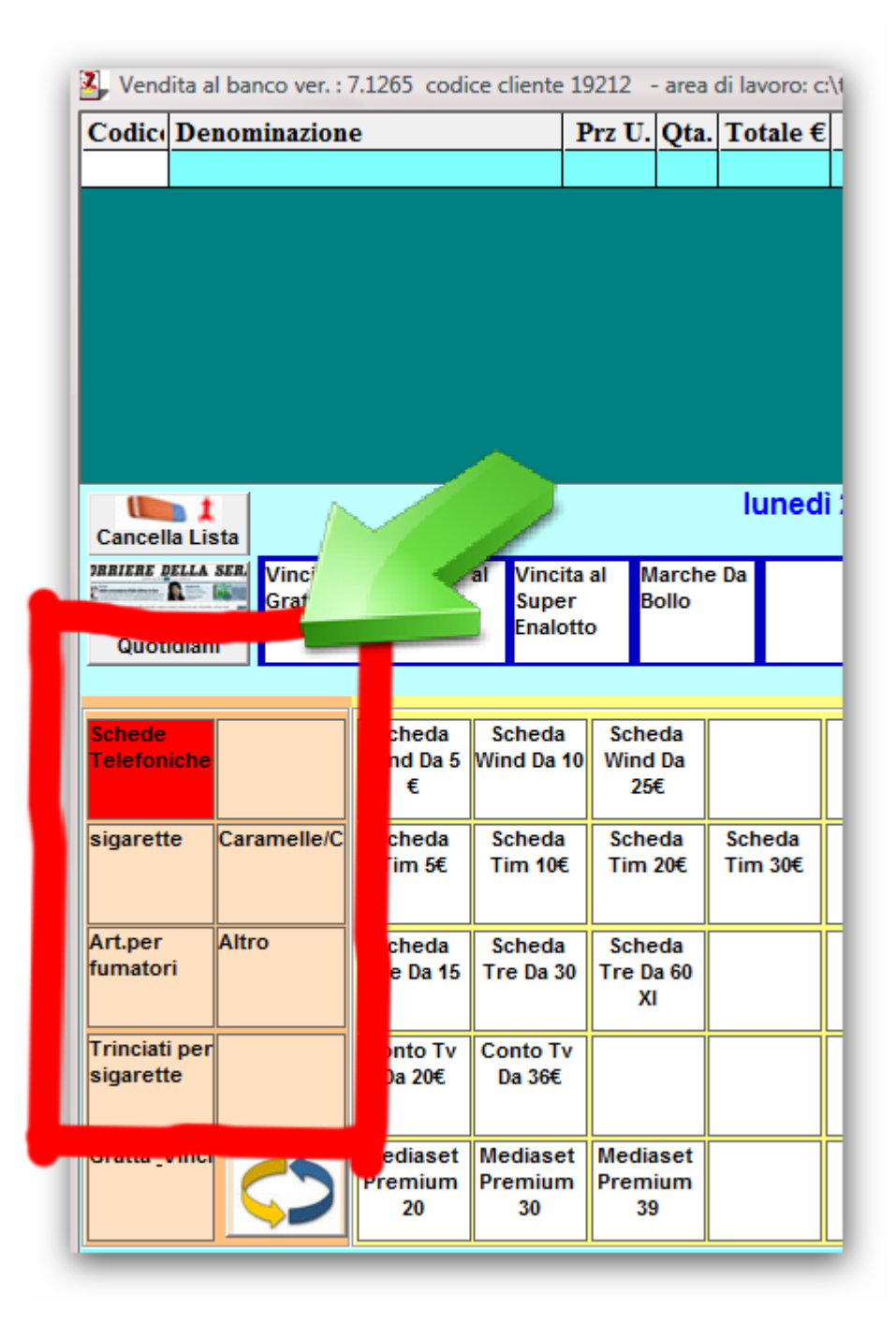

Il pannello delle categorie è configurabile tramite questa procedura.

# **Gestione Movimenti**

<Statistiche>

Visualizzate e Stampate i movimenti per qualunque intervallo di tempo, per una o più categoria o per singolo articolo.

Dalla vendita, cliccate sul pulsante GESTIONE MOVIMENTI.

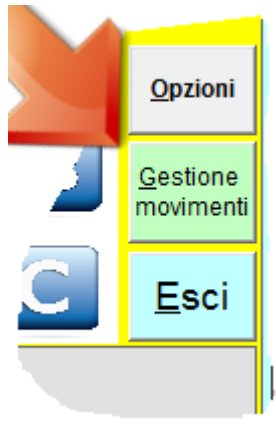

Da questa finestra potete "vedere" il venduto di qualuque intervallo di tempo, per una o più categoria e/o per tipologia di movimento.

Nell'esempio sottostante il click sul pulsante Mostra i Movimenti visualizza sullo schermo:

- 1. i movimenti al banco.
- 2. dal 22 maggio 2012 al 22 maggio 2012
- 3. per le categorie Magazziono Tabacchi (gli articoli U88) e i Gratta & Vinci.
- 4. stampe.

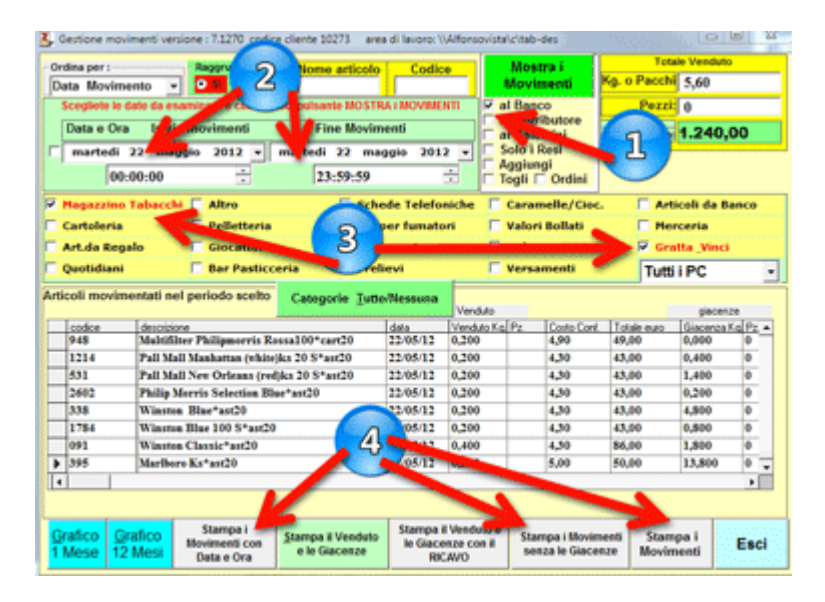

# Movimenti Singolo Articolo

<Movimento> dalla Gestione Movimenti , per vedere i movimenti di un Singolo Articolo:

- 1. digitate il codice dell'articolo
- 2. scegliete l'intervallo di tempo da esaminare
- 3. scegliete il tipo di movimento
- 4. cliccate sul pulsante Mostra i Movimenti

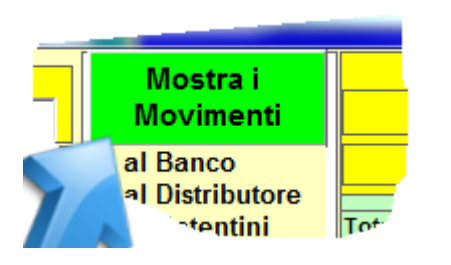

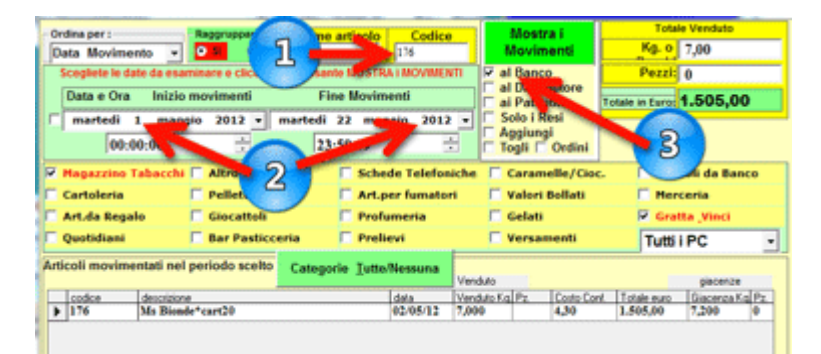

Per vedere i movimenti per orario di vendita:

- 1. cliccate su RAGGRUPARE NO
- 2. cliccate sul pulsante MOSTRA I MOVIMENTI

| - 4 | Indina per 1       |                                   |       | oprocess (         |               | Norma anti- | and and |            | Configure  |          |            |                  | 14              | ale Tendulo |    |
|-----|--------------------|-----------------------------------|-------|--------------------|---------------|-------------|---------|------------|------------|----------|------------|------------------|-----------------|-------------|----|
|     | <b>Data Movime</b> | nia i                             | - 1   |                    |               |             | _       | 276        |            |          | MONTH      | Moviments        | Kp. o Patchi    | 0,00        |    |
|     |                    | Scegliste le de                   | -     | manihare e discale | and inclusion | MOSTRA-     | ecve    | ENT:       |            |          | 1.0        |                  | Pecci           | 350         |    |
|     | Oata a On          | <ul> <li>Inizio movime</li> </ul> | -     | Fine Novi          | ~             |             |         |            |            |          | Patenti    | ni i             | Totale in Europ | 1.505,00    |    |
| b   | marted             | 1 mappie 201                      | 2     |                    | martin        | 22 maps     | in di   | 112        | /          | 3 01     | iole i Res | 4 P              |                 |             | _  |
|     |                    | 00.00.00                          |       | -                  |               | 2010.59     |         |            | - 11       | 8        | ogli ogli  | E Orden          |                 |             |    |
| þ   | Reparation 1       | alassia                           | r     | Altra              |               |             |         | - Second   | he         | 1        | Carame     | Be/Cital.        | C Arbook        | de Banco    |    |
| h   | Cartoleria         |                                   |       | Pelletteria        |               | - F         | - 5     | and a      |            | r (      | Walters B  | offati           | E Hercert       | ia:         |    |
| h   | Art.da Begai       | ke .                              |       | Gecattels          |               | - F 1       |         |            | _          | r        | Gelati     |                  | Gratta          | Watch       |    |
| b   | Quotidiani         |                                   | E.    | Bar Pasticcaria    |               | - E)        | Ivelle  | vi         | _          |          | Tersan     | enti             | Tutti P         | c           |    |
| ř   | ticoli novime      | ntati nel periodo a               | celto |                    |               | Categorie   | 1m      | Nessuna    |            | Venduro  | _          | -                |                 | geoence     | -  |
| lF  | ooks.              | descriptions                      |       |                    | den.          | Distants    | 11      | Costs Card | Table next | - George | dig to     | doores.          | a despite       | Dom.Mov.    | 5. |
| ŀ   | 14                 | Mr. Binade" carrill               |       |                    | 45-65-12      | 1.000       | 10      | 4.50       | 43,00      | 1,000    |            | Vendets of Banco | -igeneties      | 14-04-40    | 61 |
| lt  | 19                 | Mr. Biosch*carr(1)                |       |                    | 040513        | 0,000       | 20      | 4,30       | 43,00      | 1,346    |            | Vendets of Banco | vigarume        | 1703-64     | 19 |
| ľ   | 176                | Mr. Biosis*card/0                 |       |                    | 040513        | 0,000       | 10      | 4,30       | 43,00      | 7,399    |            | Vendute al Banco | nigaratte       | 11-06-09    | 10 |

# Movimenti per Orario

<Orario di registrazione>

Per vedere i movimenti per orario di vendita: 1. cliccate su RAGGRUPARE NO

- 2. cliccate sul pulsante MOSTRA I MOVIMENTI

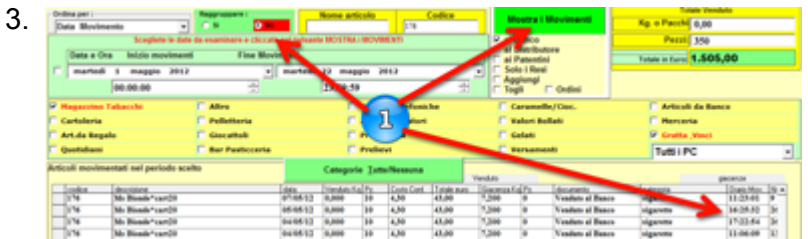

### Totali di Cassa

<Totali di cassa> per vedere in tempo reale quando avete in cassa dalla schermata delle VENDITE, cliccate sul pulsante OPZIONI

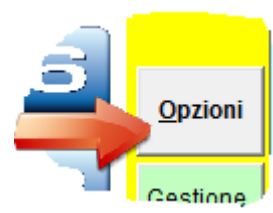

e poi sul pulsante MOSTRA STATISTICHE

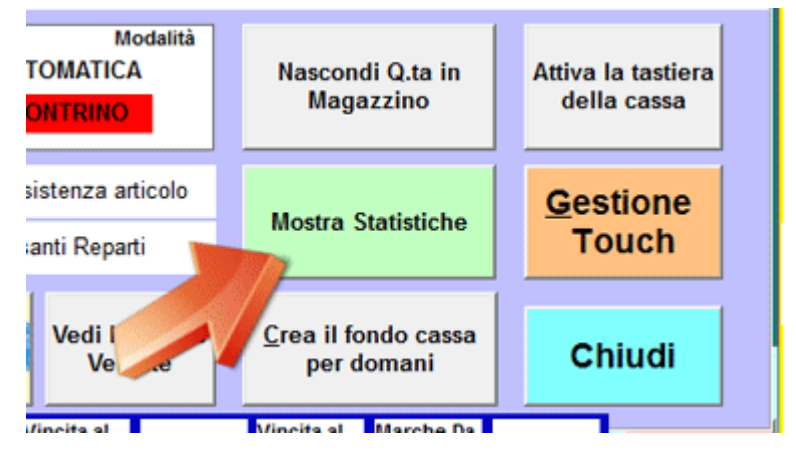

#### 1. cliccate su TUTTE LE CATEGORIE

2. cliccate su CALCOLA

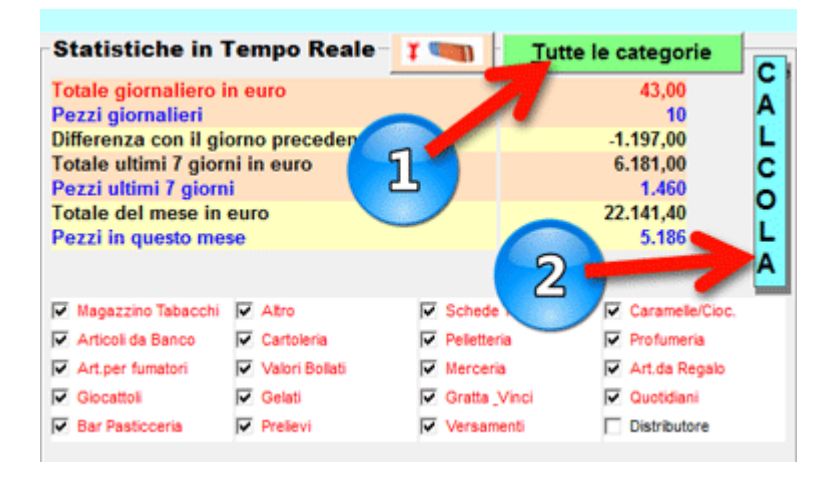

# Ordine

<Ordini> Potete creare in automatico:

- 1. ordini per gli articoli U88
- 2. ordini per i Gratta & Vinci.

Gli ordini vengono generati in base al venduto , alle giacenze e al sottoscorta.

# < Ordine per i Tabacchi>

#### <Crea Ordine>

Dalla schermata principale cliccate sul pulsante Ordine, cliccate su Articoli U88, cliccate su Generazione Ordini.

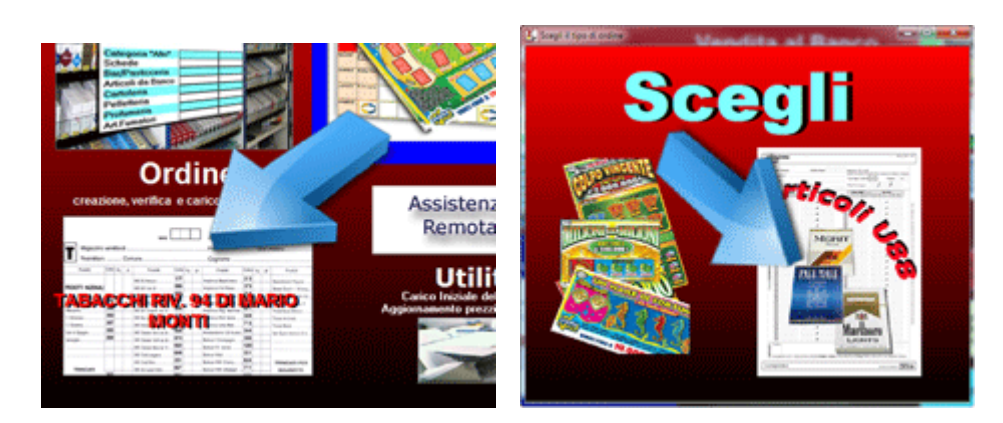

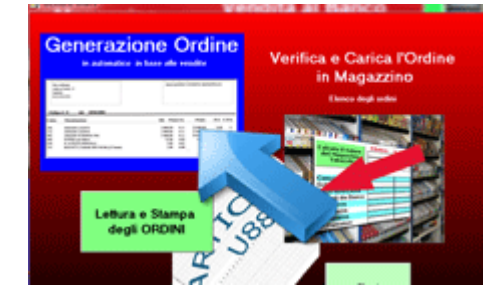

L'algoritmo di generazione dell'ordine funziona in questo modo:

Merce Venduta + il sottoscorta - le giacenze.

Il sottoscorta può essere scelto manualmente per ogni singolo articolo nella scheda magazzino, oppure viene utilizzata la % Scorta presente nella schermata ORDINE.

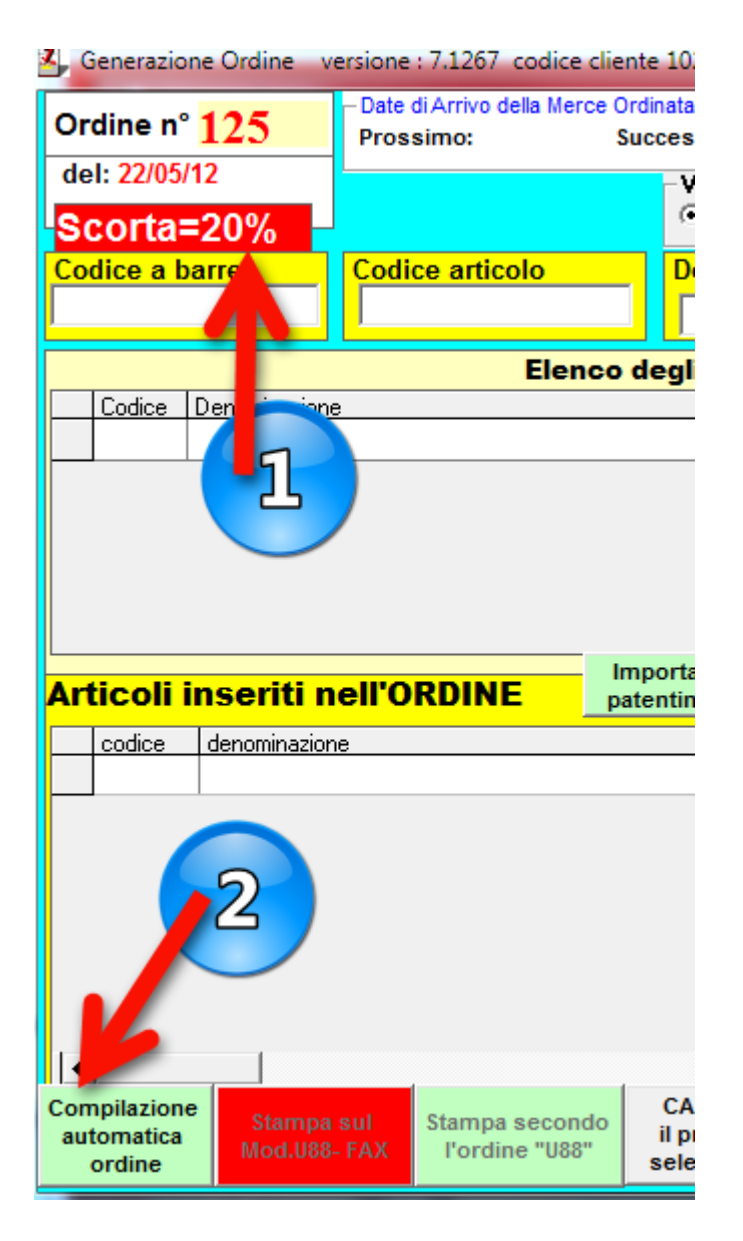

Cliccate su COMPILAZIONE AUTOMATICA

# **Modifica Ordine**

#### <Modificare un'ordine>

Prima si stampare l'ordine sul modello **Fax U88** opure prima di esportarlo per fare l**'ordine online** potete:

- modificare le quantità ordinate
   cancellare un articolo
- 3. inserire uno nuovo articolo

Dalla scehrmata principale cliccate sul pulsante ORDINE

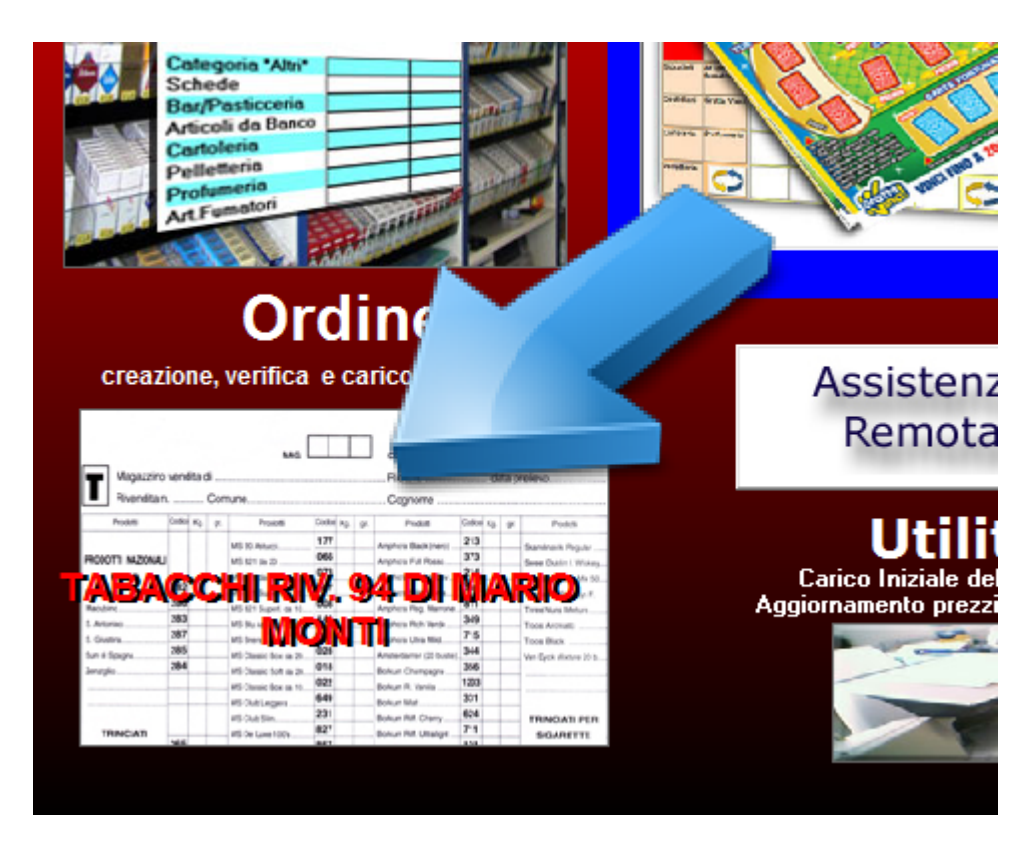

Scegliete il tipo di Ordine da modificare tra **Gratta & Vinci** e **Articoli U88**. cliccate sul pulsante LETTURA e STAMPA degli ORDINI. Nella lista che compare scegliete l'ordine che volete modificare.

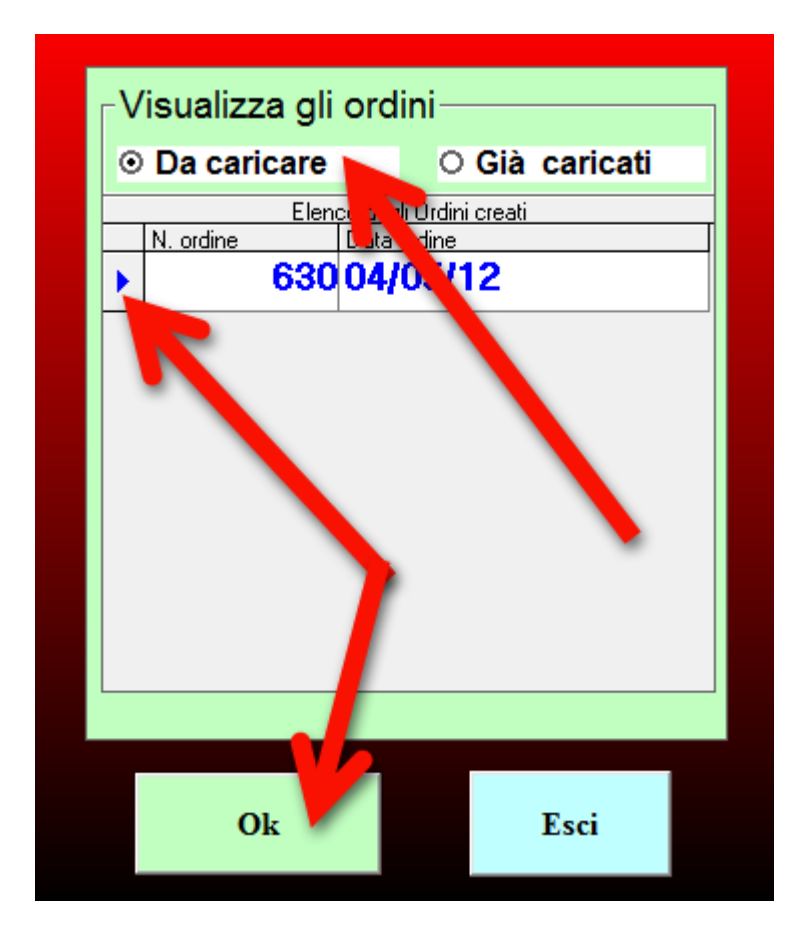

L'ordine da modificare compare in video, nella lista degli articoli cliccate sull'articolo che volete **Cancellare** o **Modificare**, poi cliccate sul relativo pulsante.

Se volete aggiungere un'articolo, cercatelo digitando :

- a. il codice a barre
- b. il codice articolo
- c. la descrizione

| Ore        | dine n°                         | 630                        | te di Arrivo della Merce (<br>ossimo: 04/05/12 \$ | Ordinata —<br>Successi   | vo: 04/                 | 05/12 Iniz                                  | ervallo di Ven<br>tio: 25/04/ | dita esaminato<br>12 Fine: 04/05 | 5/12 Cicli:             | 1                      |
|------------|---------------------------------|----------------------------|---------------------------------------------------|--------------------------|-------------------------|---------------------------------------------|-------------------------------|----------------------------------|-------------------------|------------------------|
| del<br>Sc  | : 04/05/1<br>:orta=             | 2<br>20%                   |                                                   | -Vis<br>©                | ualizza<br>Denomi       | gli articoli ordi<br>nazione 🔿 Co           | Totale ordine                 | 5,00                             |                         |                        |
| Coc        | lice a ba                       | arre Co                    | dice articolo                                     | Des                      | crizior                 | ne articolo                                 | € 3.010                       | ,50                              |                         |                        |
|            |                                 |                            |                                                   |                          |                         |                                             | Kg 14,                        | 800                              |                         |                        |
|            |                                 | 1                          | lenco                                             | T .                      | Artico                  | li presenti n                               | el Magaz                      | zino                             |                         |                        |
|            | Codic                           | Denominazione              |                                                   |                          |                         | -                                           | Giacenz                       | a Kojo Pacchi Pez                | zi Tipo conf.           | Prezzo al Kg           |
|            |                                 |                            |                                                   | -                        |                         |                                             |                               |                                  |                         |                        |
|            |                                 |                            |                                                   | 1                        |                         | 2                                           |                               |                                  |                         |                        |
|            |                                 |                            |                                                   |                          |                         |                                             |                               |                                  |                         |                        |
| Art        | icoli /                         | S nell                     |                                                   | mpor n<br>atent o        | Star<br>uso             | mpa per<br>interno                          |                               |                                  |                         | vai al sito<br>LOGISTA |
|            | <u>codice</u>                   |                            | GUSTO                                             | -                        |                         | Qtà da Ordin re<br>0 100                    | Kg. Venduti                   | Pezzi Venduti                    | Kg.in Giacenza<br>0 200 | Pezzi in Gia 🔺         |
| -          | 2615                            | DU STRIK                   |                                                   | -                        | -                       | 0,00                                        | 0 000                         | 10                               | -0,200                  |                        |
| $\vdash$   | 604                             | Eutura Classic             | *ast20                                            | -                        | -                       | 0,00                                        | 0,000                         | 10                               | 0,200                   |                        |
| $\vdash$   | 629                             | Lido*cart20                | avec                                              | -                        | -                       | 0 00                                        |                               |                                  | 0.000                   |                        |
| $\square$  | 183                             | Ms Bionde*ast              | 10                                                |                          |                         | 0 300                                       |                               |                                  | 0,200                   |                        |
|            | 018                             | Ms Classic Sof             | t*cart20                                          |                          |                         | ( 400                                       | 0,400                         |                                  | 0,600                   |                        |
|            | 649                             | Ms Club Bianc              | a*ast20                                           |                          |                         | 20                                          | 0,200                         | 2                                | 0,600                   |                        |
|            | 724                             | Ma Club Clim*              | nat70                                             |                          |                         | 00                                          | 0 200                         | 0                                | 4 000                   |                        |
| Com<br>aut | ipilazione<br>omatica<br>ordine | Stampa sul<br>Mod.U88- FA) | Stampa secondo<br>l'ordine "U88"                  | CANO<br>il pro<br>selezi | CELLA<br>dotto<br>onato | Modifica Qtà<br>del prodotto<br>selezionato | Legg<br>Ordin                 | e Esporta pe<br>e LOGISTA        | er Cancella<br>Ordine   | Chiudi                 |

al termine Registrate l'Ordine.

# <Registrare l'Ordine Modificato

<Registrare>

Quando modificate un'Ordine compare questa finestra

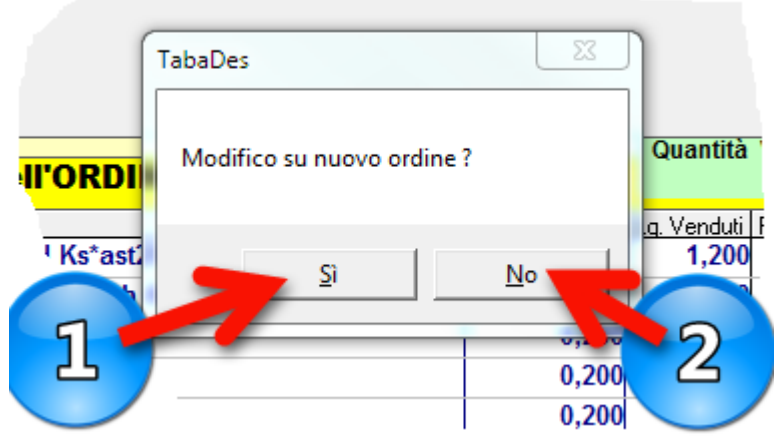

- 1. cliccate su **SI**, viene CREATO un NUOVO ORDINE con gli stessi articoli dell'ordine attuale con la modifica inserita.
- 2. cliccate su **No** le modifiche vengono applicate all'ordine attuale.

Al termine delle modifiche cliccate sul pulsante REGISTRA.

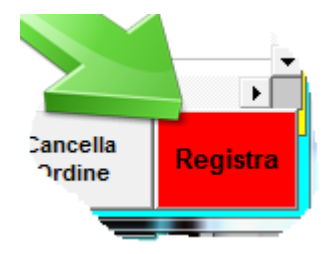

# **Stampa Ordine**

#### <stampa Ordine U88>

Leggete l'ordine che volete stampare e scegliete se stamapre sul modello FAX U88 oppure secondo l'ordine U88.

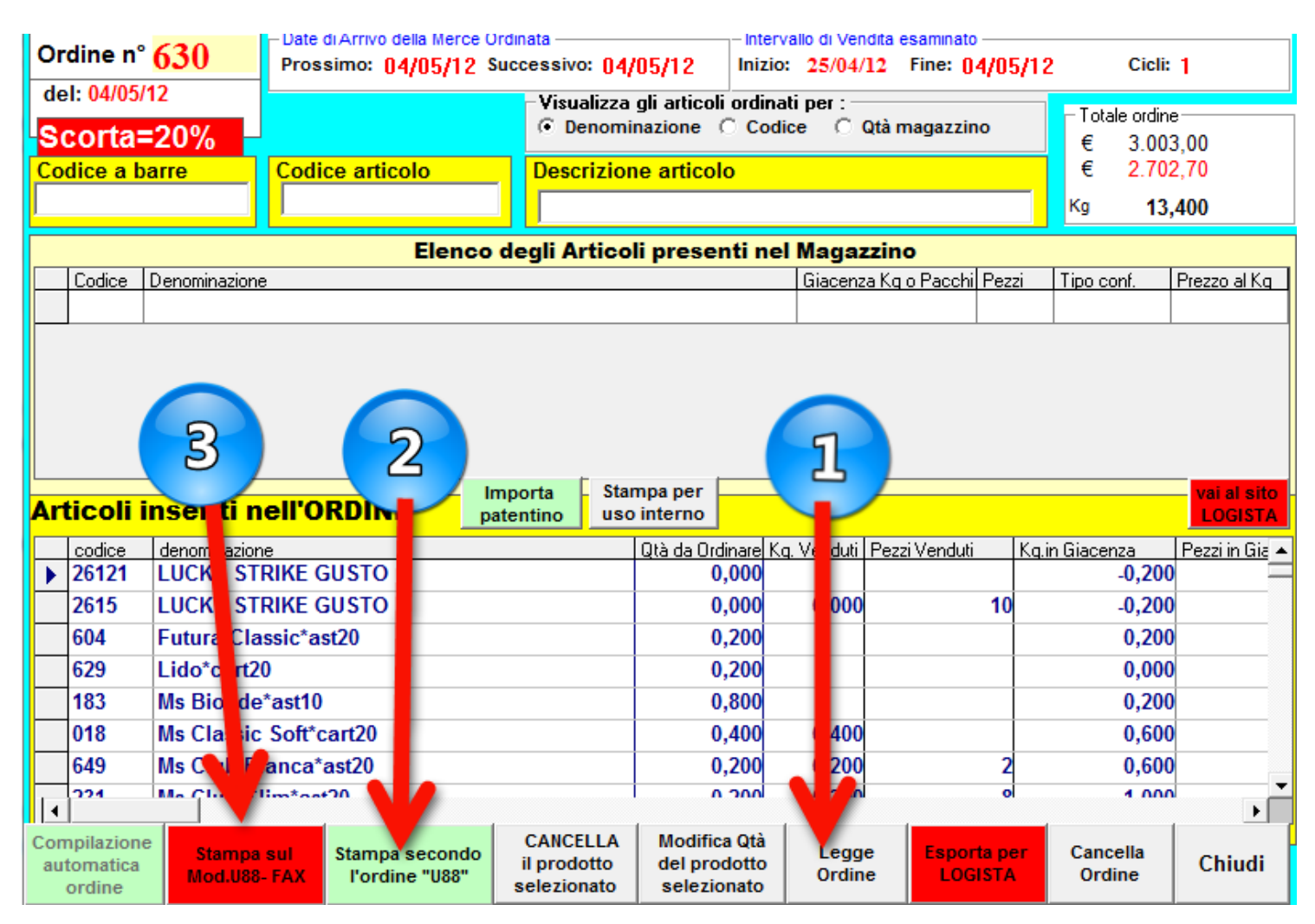

Di seguito potete vedere le due stampe, in entrambi i casi è sufficiente inserire un foglio bianco nella stampante.

| Cod  | G    | ente | e    |     |       | (    | Ordi   | ne l | Num        |    |        | 30,  | Nur   | elo<br>sun? | Tel / | Cell   | atono     | faceo | 0750 | 1000         | diava      | ñuo.  | o collio |
|------|------|------|------|-----|-------|------|--------|------|------------|----|--------|------|-------|-------------|-------|--------|-----------|-------|------|--------------|------------|-------|----------|
| Cog  | TOT  | e:   | -    |     |       |      |        |      |            |    |        | _    | Тро   | logia       | ON    | dine   | 5         | 7     |      | Pa           | gina       | -     | di       |
| Rive | ndit | a Nr |      |     |       | d    | ic _   | Sal  | em         | 0  |        |      | Data  | Cor         | nsog  | na     | 10        | 1     |      |              | 1          | ][    | ]        |
| F    | 6    | -    | AA.6 | 15  | -     | 21   | 0      | -    | 6 <b>4</b> |    |        | 1    | 6     | uller<br>1  | M     | 15     | -         | - वि  | 0    | uarette<br>1 | 64<br>2011 | 21    | =        |
| ц    | Ê    | 'n   | ń    | -   |       |      |        | 7    |            |    |        |      | H     | Ê           | Ê     | ÷.     |           |       |      | 7            |            |       | -        |
|      |      | H    | H    |     | H     |      | 0      | 1    | 0          | 0  | 0      |      | 1     | 2           | 3     | -      | Η         | H     |      | 1            | 4          | 0     | 0        |
|      | 1    | 6    | 1    | 5   | H     | H    | 0      | 1    | -          | 0  | 0      |      | f     | 3           | ť     | 3      | H         | H     |      | 1            | f          | 0     | 0        |
|      | 7    | 6    | 0    | 4   | H     |      | H      | 1    | 2          | 0  | 0      |      | H     | H           | 3     | 9      | H         | H     | H    | 1            | 4          | 0     | 0        |
|      | H    | -    | 2    | -   | Fi    |      |        | 1    | 1          | 0  |        | 5    | 1     |             | H     | 1      | H         |       |      | 1            | 4          |       | 0        |
|      | H    |      | 8    | 3   | H     | H    |        | 1    | 8          | 0  | 0      | 2    | f     | 4           | 1     | 4      | H         | H     |      | 1            | 1          | 0     | 0        |
| ä    | H    |      | 1    | 8   | H     | H    | H      | 1    | đ          | 0  | 0      | 6    | H     | 3           | 9     | 2      | H         | H     |      | 1            | á          |       | 0        |
| Ë.   | Ħ    | 2    | 4    |     | F     |      |        | 1    | 4          | 0  | 0      |      |       | 3           | -     |        | h         |       |      | 1            | á          |       | 0        |
| 븝    | Ħ    | 4    | 3    | 1   | H     |      |        | 1    | á          | 0  | 0      |      |       | 8           |       | 4      | H         | H     | Ħ    | 1            | 4          | 0     | 0        |
|      | Ħ    | 2    | į    | -   | H     | F    | Ħ      | 1    | đ          | 0  |        |      | ñ     | H           |       | 1      | h         |       |      | 1            | f          |       | 0        |
|      | H    | 0    | -    | 2   | H     | H    | H      | 1    | á          | 0  | 0      |      | Η     | 1           | 2     | 4      | Η         | H     | H    | 1            | 1          |       | 0        |
|      | H    | å    | 4    | 6   | H     |      |        | 1    | 4          | 0  | 0      | 6    |       | 3           | 8     | 4      | H         |       |      | 1            | 4          |       | 0        |
|      | Η    | ľ    | 1    | 4   | H     |      |        | 1    | 4          | 0  | 0      |      |       | 3           | 4     | 8      | H         |       |      | 1            | 4          | 0     | 0        |
|      | Η    | 4    | 3    | 9   | H     |      | H      | 1    | 4          | 0  | 0      |      | H     | 2           | -     | 1      | H         |       |      | 1            | 4          | 0     | 0        |
|      | Ξ    | 1    | 1    | -   | H     |      |        | 1    | å          | 0  | 0      |      | đ     | f           | -     | 1      | H         |       |      | 1            | f          | 0     | 0        |
|      | ۲    |      |      | -   | H     |      |        | 1    | 4          | 0  | 0      |      | h     | ť           | 2     | 4      | H         | H     |      | 1            | 4          | 0     | 0        |
|      | Η    | 1    | 0    | -   | H     |      |        | 1    | 1          | 0  | 0      | 5    |       | 4           | 4     | 6      | H         |       |      | 1            | 4          | 0     | 0        |
|      | Ħ    |      | 2    | 0   | H     |      |        | 1    | 6          | 0  | 0      | 5    | f     | 2           | 1     | •      | h         |       |      | 1            | 2          | 0     | 0        |
|      | H    | -    | 5    | 4   | H     |      | H      | 1    | 4          | 0  | 0      |      | h     | á           | à     | 2      | H         | H     | H    | 1            | â          | 0     | 0        |
|      | i    | 2    | 0    | 1   | H     |      | h      | 1    | 2          | 0  | 0      | 9    | H     | 5           | 2     | 6      | h         | H     |      | 1            | 4          | 0     | 0        |
|      |      | -    | 2    | -   | H     |      |        |      | 1          | 0  | 0      |      | F.    | 1           | 2     | 0      | H         | H     |      | 1            | 1          | 0     | 0        |
|      | 1    | 0    | 0    | 3   | H     | H    | h      | 1    | 1          | 0  | 0      |      | h     | 1           | 2     | 0      | H         |       |      | 1            | 4          | 0     | 0        |
|      | -    | 0    | 2    | 5   | H     | H    |        | 1    | 2          | 0  | 0      | 9    |       | 5           | 2     | 7      | H         | H     |      | 1            | á          | 0     | 0        |
|      | 1    | 8    | 3    | -   | H     |      |        | 1    | 4          | 0  | 0      | 델    |       | 4           | 4     | 4      | H         |       |      | 1            | 4          | 0     | 0        |
| imbe |      | 4    | 5    | 1   |       |      | l,, li | '    | 2          | U  | U      | L    | de la | 3           |       |        | ilea<br>I |       |      | '            | 4          | •     | U        |
|      |      |      |      |     |       |      |        |      |            |    |        |      |       |             |       |        |           | 1     | 3    | ,            | 4          | 0     | 0        |
| RAVE | MEN  | TAC  | HE F | 088 | GATCH | ID A | PPO    | FE 1 | MR         | 0F | FRMA F | Firm | ME D  | 8. TC       | TAL   | . PENA | CINA      | ALICT | TAT  | 08.P         | RESE       | UTE 4 |          |

| Ordine 630 del 04-maggio-2012            |        | new   | cod |
|------------------------------------------|--------|-------|-----|
| denominazione                            | codice | Ka    |     |
| sigarette                                | cource | Ng.   | ÌΓ  |
| Futura Classic*ast20                     | 604    | 0,200 |     |
| Lido*cart20                              | 629    | 0,200 |     |
| Ms Bionde*ast10                          | 183    | 0,800 |     |
| Ms Classic Soft*cart20                   | 018    | 0,400 |     |
| Ms Club Bianca*ast20                     | 649    | 0,200 |     |
| Ms Club Slim*ast20                       | 231    | 0,200 |     |
| Ms Rosse*ast10                           | 992    | 0,400 |     |
| Ms Rosse*cart20                          | 852    | 0,200 |     |
| trinciati per sigarette                  |        |       |     |
| Golden Blend S Virginia*40gr             | 1538   | 0.400 |     |
|                                          |        | -,    |     |
|                                          |        |       |     |
|                                          | 26121  | 0,000 |     |
|                                          | 2615   | 0,000 |     |
| sigarette                                |        |       |     |
| Benson & Hedges London Red*ast20         | 676    | 0,200 |     |
| Benson & Hedges London White*ast20       | 914    | 0,200 |     |
| Camel Blue*ast10                         | 489    | 0,400 | L   |
| Camel Blue*ast20                         | 478    | 0,600 | ר   |
| Chesterfield Blue Ks*ast10               | 005    | 0,200 | a   |
| Chesterfield Ks *ast10                   | 981    | 0,400 |     |
| Chesterfield Ks*ast20                    | 096    | 0,200 |     |
| Diana Azzurra Ks*ast20                   | 460    | 0,200 |     |
| Diana Rossa Ks*cart20                    | 234    | 0,200 |     |
| Dunhill - Rothmans L.I. Gold Slim*ast20  | 291    | 0,200 |     |
| Lucky Strike Blue*ast20                  | 867    | 0,200 |     |
| Lucky Strike Red*ast10                   | 1835   | 0,200 |     |
| Lucky Strike Red*ast20                   | 451    | 0,200 |     |
| Lucky Strike Red*cart20                  | 536    | 0,200 |     |
| Mariboro Core Flavor Ks*ast20            | 2373   | 0,200 |     |
| Mariboro Gold Ks*ast10                   | 039    | 0,400 |     |
| Mariboro Gold Ks*ast20                   | 009    | 0,200 |     |
| Mariboro Gold Touch Ks*ast20             | 2214   | 0,200 |     |
| Mariboro Ks*ast20                        | 395    | 0,200 |     |
| Mariboro Ks*cart20                       | 396    | 0,200 |     |
| Merit Ks*ast20 Blu                       | 874    | 0,200 |     |
| Merit Bianca Slim*ast20                  | 081    | 0,200 |     |
| Merit Ks*ast20 Giallo                    | 997    | 0,400 |     |
| Multifilter Philip Morris Slims*rossa    | 984    | 0,200 |     |
| Multifilter Philipmorris Rossa100*cart20 | 948    | 0,200 |     |
| Muratti Ambassador Ks*cart20             | 561    | 0,200 |     |

| ]                                        | Paqina | 1 di 2 |
|------------------------------------------|--------|--------|
| denominazione                            | codice | Kq.    |
| Pall Mall Miami (azure) 100 S*ast20      | 1215   | 0,200  |
| Pall Mall Miami (azure) Ks 10 S*ast10    | 1724   | 0,200  |
| Pall Mall Miami (azure) Ks 20 S*ast20    | 427    | 0,200  |
| Pall Mall Pocket Edition 20 S*ast20      | 2270   | 0,200  |
| Pall Mall San Francisco(blue)100 S*ast20 | 1219   | 0,200  |
| Pall Mall San Francisco(blue)ks10 *ast10 | 668    | 0,200  |
| Pall Mall San Francisco(blue)ks20 *ast20 | 526    | 0,400  |
| Peter Stuyvesant Gold 100 S*ast20        | 1788   | 0,200  |
| Philip Morris Blu Ks*ast20               | 530    | 0,200  |
| Philip Morris One Ks*ast20               | 247    | 0,200  |
| Philip Morris Slim Blu*ast20             | 367    | 0,200  |
| Vogue Fine Bleue*ast20                   | 544    | 0,200  |
| Winston Blue*ast20                       | 338    | 0,400  |
| Winston Blue 100 S*ast20                 | 1784   | 0,200  |
| Winston Blue Superslims*ast20            | 2065   | 0,200  |
| Winston Blue*ast10                       | 1774   | 0,200  |
| Winston Classic*ast20                    | 091    | 0,200  |
| Winston Silver Superslims*ast20          | 2066   | 0,200  |
| lotale 13.400 Kg Importo                 | 3 00   | 3 00 € |

| Totale  | <b>13,400</b> Kg. | Importo         | 3.003,00 € |
|---------|-------------------|-----------------|------------|
| aggio - | 10 %              | Netto da pagare | 2.702,70 € |

### Invia l'ordine a Logista

<Esporta Ordine per Logista>

Potete leggere direttamente dal portale logista l'ordine generato da questo programma. la procedura è la seguente:

- Lettura è stampa Ordini
- Esporta per LOGISTA

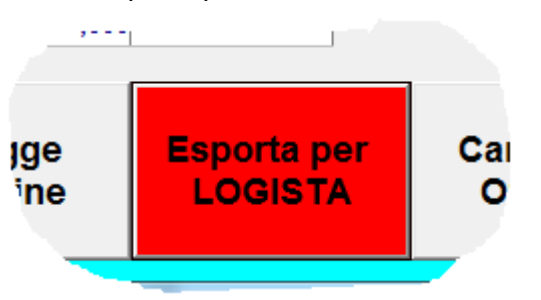

al termine di questa operazione compare il seguente messaggio:

|           | Taba                                      | Des                                                                                                    |                                                                                                    |                                                                                                    |               | X |                                                      |  |
|-----------|-------------------------------------------|----------------------------------------------------------------------------------------------------|----------------------------------------------------------------------------------------------------|----------------------------------------------------------------------------------------------------|---------------|---|------------------------------------------------------|--|
| Qtà da Or | L'o<br>co<br>Da<br>e s<br>Su<br>co<br>pro | ordine è stat<br>n il nome o<br>il sito Logist<br>celezionate i<br>IN<br>I sito Logist<br>ntrollate la<br>esenti nell'o | o salvato nella car<br>rdinedel220512.xls<br>a, per l'ordine on<br>l file ordinedel220<br>MPORTANTE!<br>a, prima di confer<br>corrispondenza de<br>rdine prima e dop | tella DOCUMENTI<br>ine, cliccate sul pul<br>512.xls<br>mare l'ordine online<br>ei dati<br>to l'esportazione. | sante IMPORTA |   | <u>pscorta prezzoconf</u><br>0,000<br>0,000<br>0,000 |  |
|           | 0,200                                     | 0,000                                                                                                    | 6                                                                                                    | 0,000                                                                                                    |               | 4 | 0,000                                                |  |
| (         | 0,200                                     | 0,200                                                                                                    | 3                                                                                                    | 1,400                                                                                                    |               | 2 | 0,000                                                |  |
|           | 0,200                                     |                                                                                                    |                                                                                                    | 0,000                                                                                                    |               | 9 | 0,000                                                |  |
|           | 0,200                                     |                                                                                                    |                                                                                                    | 0,000                                                                                                    |               | 9 |                                                      |  |
|           | n 200                                     | 0,200                                                                                                    | 2                                                                                                    | 0.200                                                                                                    |               |   |                                                      |  |

In pratica, viene creato un file con il nome ordinedel ...... dove al posto dei puntini vi è la data del giorno. Accedete al portale www.logista.it con le vostre credenziali, entrate nella procedura di creazione ORDINE, cliccate sul pulsante IMPORTA e sceliete il file ordinedel....

prima di confermarlo potete verificare il totale e fare ulteriori modifiche.

### Carica l'Ordine in Magazzino

#### <Caricare l'ordine in magazzino>

All'arrivo della merce ordinata, verificate che corrisponda al vostro ordine, se il caso fate le opporutne modifiche e caricate l'ordine nel vostro magazzino.

Procedura: dalla schermata principale

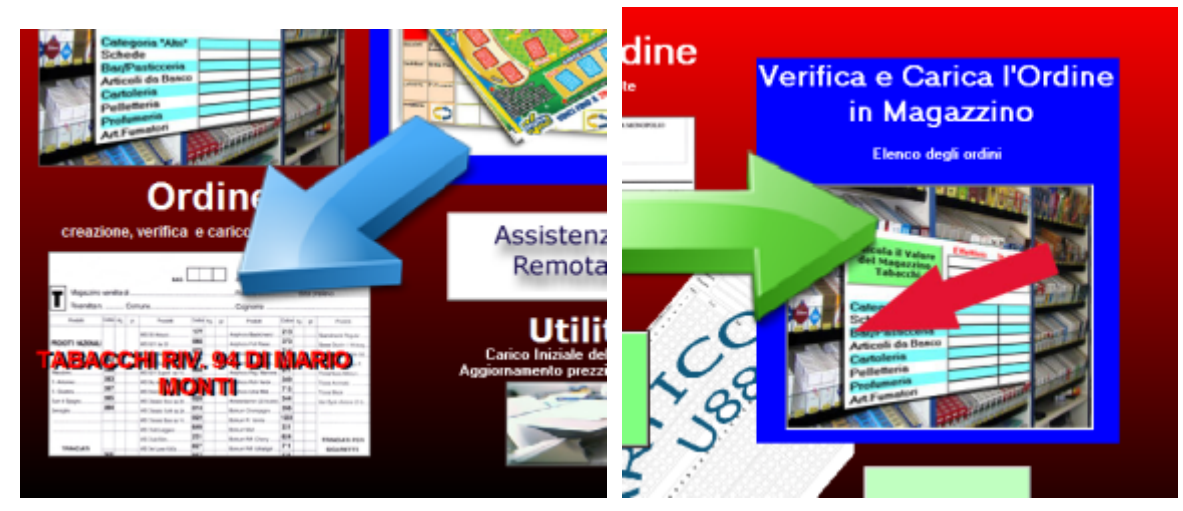

Scegliete l'ordine da CARICARE.

| ✓ Visualizza or<br>⊙ Da caricare                  | dini<br>O Già ca                            | ricati                         | Or                 |
|---------------------------------------------------|---------------------------------------------|--------------------------------|--------------------|
|                                                   |                                             |                                |                    |
| ⊙ aggiunge SINGOL                                 | .Astecca ◯a                                 | ggiunge KG.                    |                    |
| Selezionate l'ordin<br>N. ordine Data<br>630 04/0 | ne che volete car                           | icare in mag                   | azzin              |
| Seleziona                                         | Cancella l'ordine                           | Modifica<br>prodot<br>selezion | rqtà<br>to<br>iato |
|                                                   | Annulla il carico<br>ordine in<br>magazzino |                                |                    |

- cliccate su pulsante Kg.Ricevuti = Kg. Ordinati
   modificate eventuali quantità errate
   verificate che siano uguali i dati Merce Ordinata e Merce Arrivata
   cliccate sul pulsante CARICA L'ORDINE IN MAGAZZINO

# <Ordine Gratta & Vinci>

#### <Ordine Gratta & Vinci>

Dalla schermata principale cliccate sul pulsante Ordine, cliccate sulle immagini dei Gratta & Vinci, cliccate su Generazione Ordini.

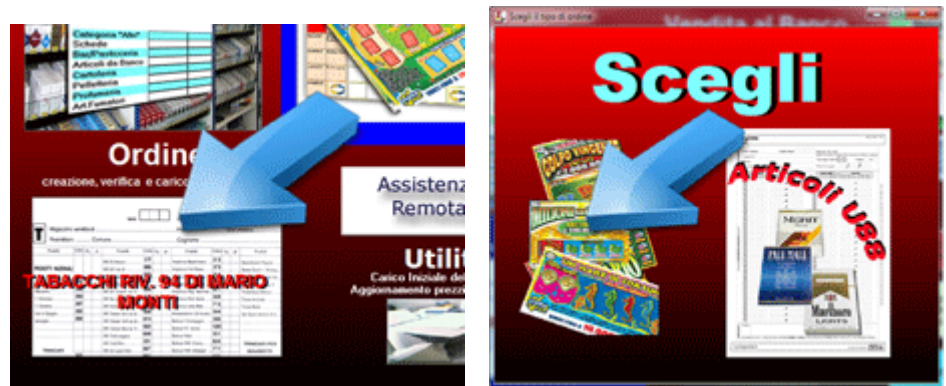

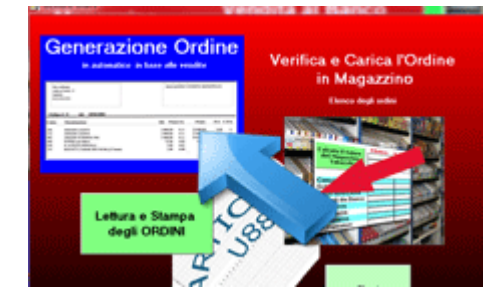

L'algoritmo di generazione dell'ordine funziona in questo modo:

Merce Venduta + il sottoscorta - le giacenze.

Il sottoscorta puo essere scelto manualmente per ogni singolo articolo nella scheda magazzino, oppure viene utilizzata la % Scorta presente nella schermata dell'Ordine.

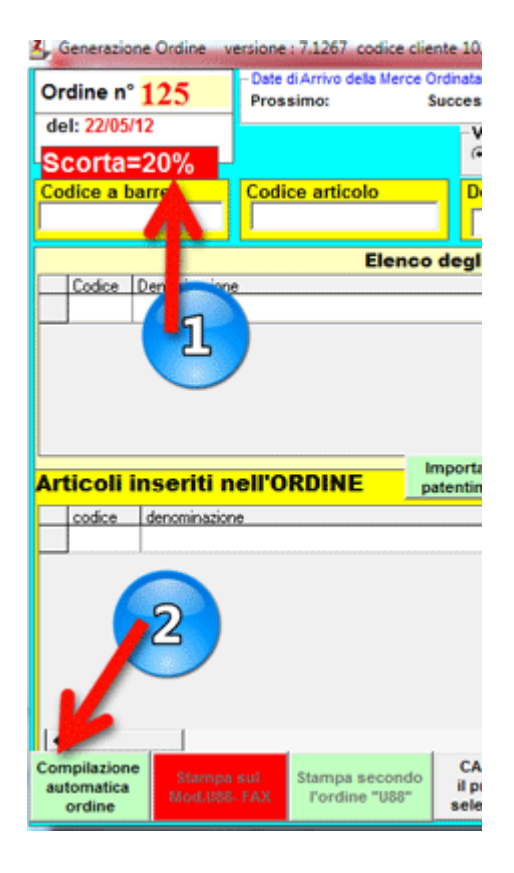

Cliccate su COMPILAZIONE AUTOMATICA
# **Compilazione Automatica**

Prima di cliccare sul pulsante Generazione Automatica dell'ordine verificate la % di Scorta

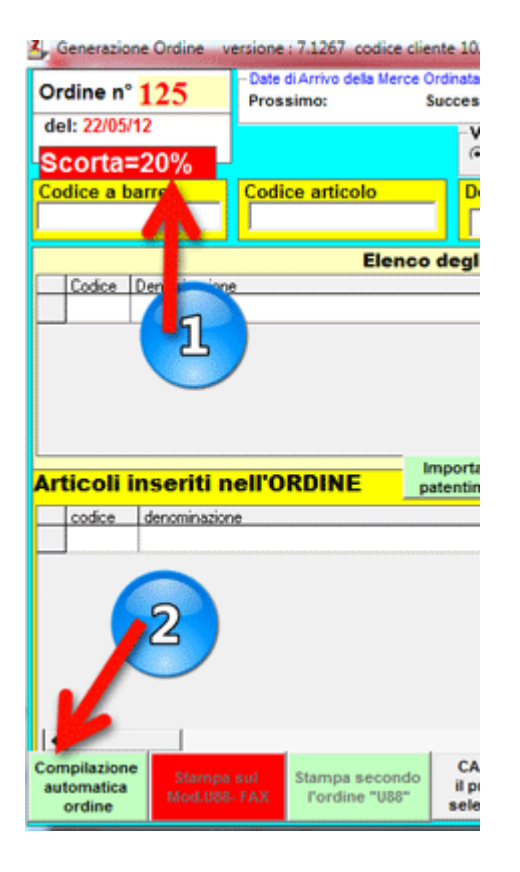

Nella schermata successiva digitate la data in cui vi arriverà la merce che state ordinando e la data del successivo ordine.

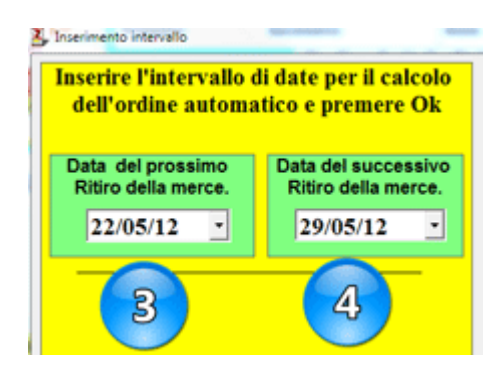

Potete attivare la funzione Opzione Avanzate se volete ordinare solo la merce venduta nell'intervallo scelto.

# **Opzioni Avanzate Ordina solo il Venduto**

<Solo il Venduto e Opzioni Avanzate> Per ordinare solo il venduto in un dato intervallo di tempo cliccate si pulsante

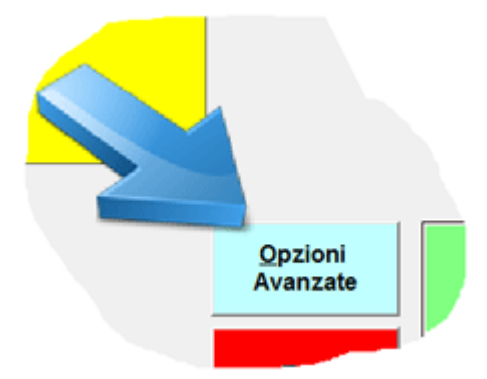

nella finestra che compare potete settare alcuni parametri:

- 1. inserire nell'ordine sloil venduto QUESTA OPZIONE ANNULLA TUTTE LE ALTRE.
- 2. ordinare un'articolo anche se non è stato venduto nell'intervallo di tempo selezionato se la giacenza è inferiore al alla quantità minima.
- 3. scegliete quanti cicli esaminare, ad esempio se l'intervallo scelto è di 7 gg., scegliendo cicli 4 viene conteggiato il venduto delle ultime 4 settimane, il risultato viene poi diviso per 4.
- 4. scegliete se conteggiare anche i pacchetti sfusi nelle giacenze.

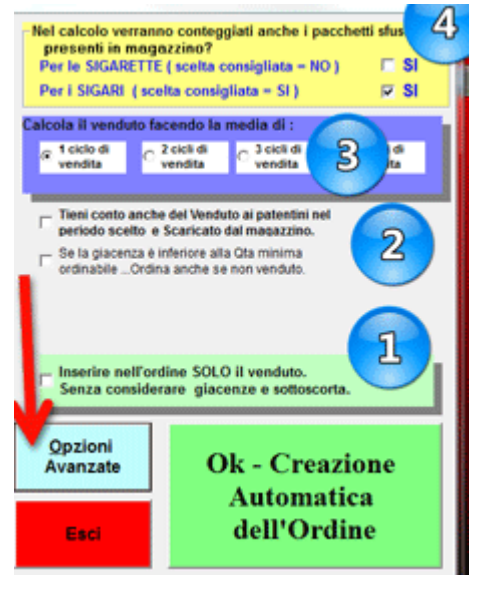

# Utilità

## <Menu Utilità>

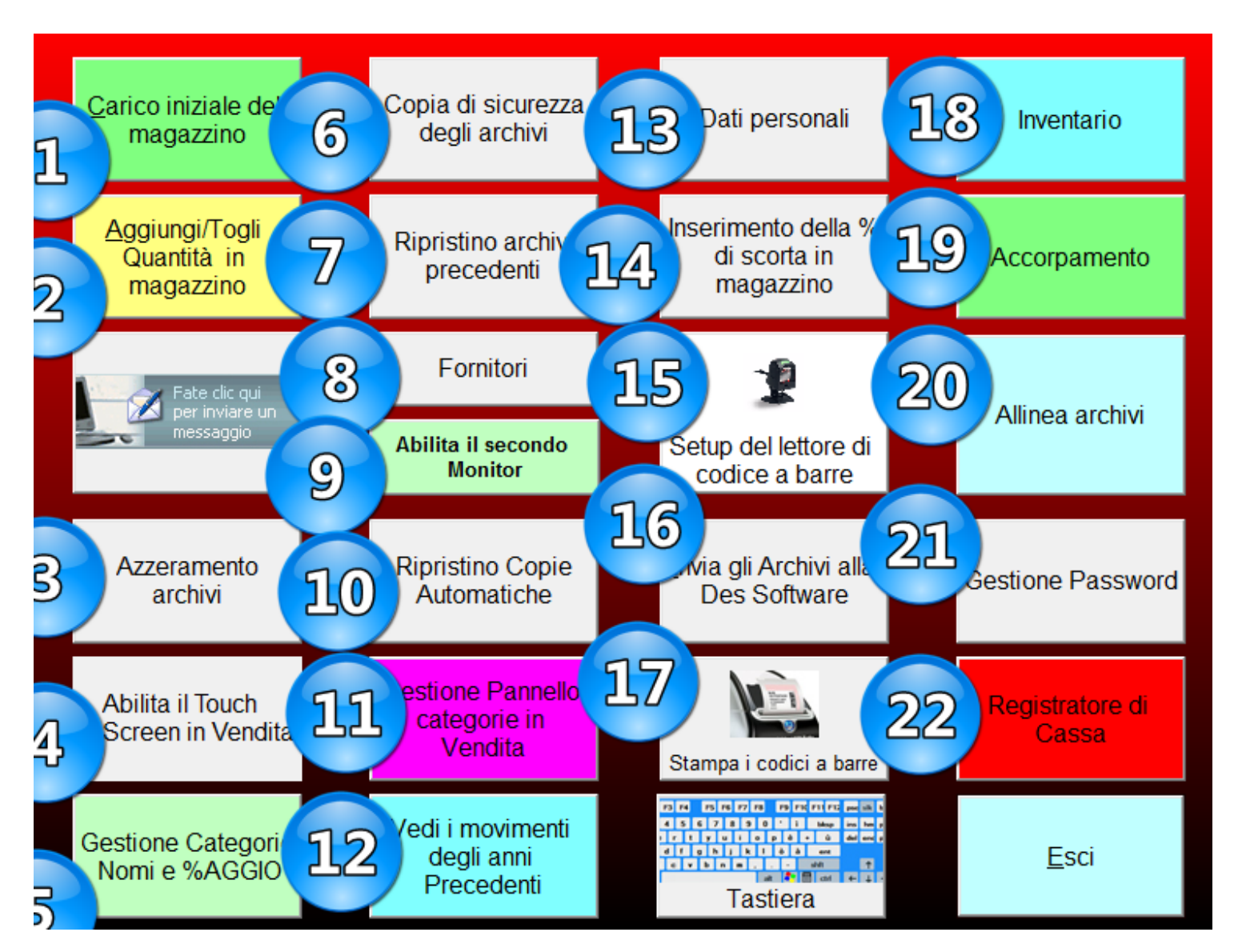

- 1. Carico iniziale del magazzino
- 2. Aggiungi / Togli quantità
- 3. Azzeramento Archivi
- 4. Abilita il Touch Screen in vendita, spuntate il flag su questo pulsante se volete che nella vendita compaiano i pannelli con i <u>pulsanti abbinati agli articol</u>i. Sarà sufficiente premere o fare click con il mouse sui pulsanti per "vendere" l'articolo abbinato.
- 5. <u>Gestione nomi categorie e % aggio</u>, potete cambiare i nomi e gli aggi a tutte le categorie, ad eccezione di alcune.
- 6. <u>Copia di sicurezza degli archivi</u>. Alla chiusura del programma vengono atutomaticamnete fatte le copie di sicurezza sul vostro hd. Questo pulsante consente di fare ulteriori copie su un dispositivo da voi indicato.
- 7. <u>Rirpistino archivi precedenti.</u> Consente di ripristinare le copie salvate manualmente.
- 8. Archivio Fornitori
- 9. Abilita secondo Monitor. Se avete un secondo monitor collegato a questo pc, potete visualizzare sullo schermo secondario lo scontrino insieme all'estrazione del lotto ecc.
- 10. Ripristino Copie Automatiche. Nel caso il programma non riesca ad aprire gli archivi viene proposto il ripristino delle copie fatte in automatico dal programma.
- 11. <u>Gestione pannello</u> categorie in vendita.
- 12. Vedi i movimenti degli anni precedenti.

- 13. Dati personali
- 14. Il valore di sottoscorta che viene usato nella generazione dell'ordine.
- 15. Setup lettore di codice a barre, indicate se è collegato tramite cavo USB o porta SERIALE
- 16. Invia archivi alla Des Software
- 17. Stampa codici a barre.
- 18. Inventario
- 19. Accorpamento, questa funzione è da usare una volta al mese per velocizzare l'apertura e la chiusura del programma.
- 20. <u>Allinea archivi.</u> Viene usata per copiare i prezzi dall'archivio della Des softwar a quello presente su questo pc. NON utilizzate questa procedura se aggiornate manualmente i prezzi.
- 21. Gestione password. potete inibire l'accesso a numerose funzioni abilitando la password.
- 22. <u>Registratore di cassa.</u> Impostazione dei parametri di collegamento e dei reparti iva per le varie categorie.

# Carico Iniziale del Magazzino

#### <Carico iniziale>

Questa funzione consente di **caricare le giacenze** per ogni singolo articolo. Eventuali giacenze esistenti sono **azzerate** e **sostituite** con i valori che digitate.

Dalla schermata principale ciccate sul pulsante UTILITA' e poi sul pulsante CARICO INIZIALE DEL MAGAZZINO

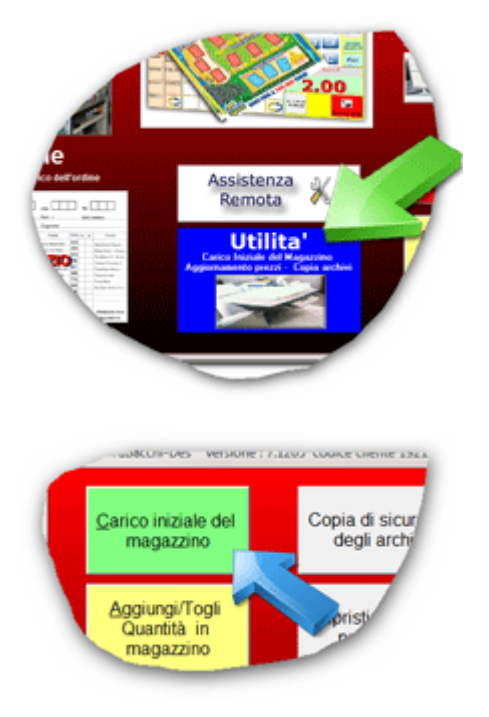

Si apre la finestra per la ricerca dell'articolo, scegliete nell'archivio l'articolo da caricare, avete 3 possibilità di ricerca:

- identificate l'articolo con il lettore di codice a barre
- digitate il codice dell'articolo
- scrivete le iniziali dell'articolo

| ce a barre Codice art | icolo Descrizione ar | rticolo                      |
|-----------------------|----------------------|------------------------------|
|                       |                      |                              |
| iodice. Discrimatione |                      | Giacenza K.g.o. Pacchi Pezzi |

Trovato l'articolo, si apre la finestra per immettere la giacenza attuale.

Gli articoli U88 vanno caricati in kg o stecche ed è possibile aggiungere anche i pacchetti sfusi.

il programma effettua in automatico la conversione in kg. per tutti gli articoli U88, ad esempio se caricate 152 pezzi delle Marlboro codice monopoli 009

dopo la conferma con il pulsante REGISTRA vedrete che la giacenza è pari a 3 kg e 2 pezzi.

I Gratta & Vinci vanno caricati in pacchi ed è possibile aggiungere anche i biglietti sfusi.

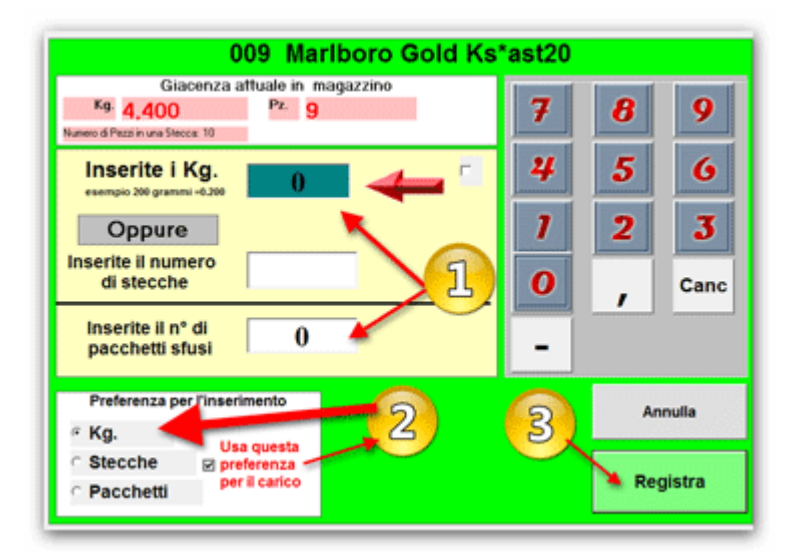

Nella finestra potete scegliere la modalità preferita di carico tra kg. e stecche( o pacchi). Il programma memorizza la vostra preferenza e al successivo inserimento della giacenza, il cursore si posizionerà nella relativa casella veloccizzando le operazioni di carico.

# Modifica le Giacenze

#### <Modifica le giacenze>

Questa funzione consente di **controllare e modificare le giacenze** per ogni singolo articolo. IMPORTANTE: I dati inseriti vengono AGGIUNTI (o SOTTRATTI scrivendo il segno -) alle giacenze esistenti .

Dalla schermata principale ciccate sul pulsante AGGIUNGI/TOGLI QUANTITA' IN MAGAZZINO

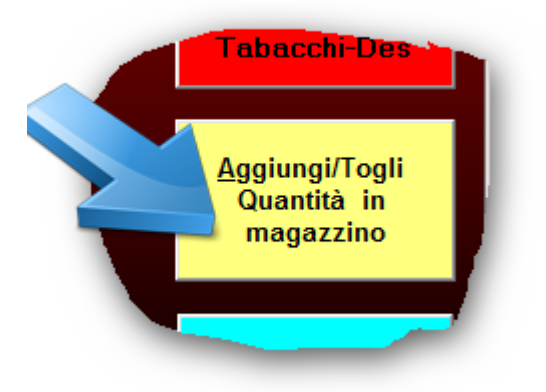

Si apre la finestra per la ricerca dell'articolo, scegliete nell'archivio l'articolo da caricare, avete 3 possibilità di ricerca:

- identificate l'articolo con il lettore di codice a barre
- digitate il codice dell'articolo
- scrivete le iniziali dell'articolo

| Leggete il coo       | lice a barre oppure digitat | e il codice articolo e premete |
|----------------------|-----------------------------|--------------------------------|
| Codice a barre       | ticolo Descrizione artic    | colo                           |
|                      | lenco degli Articoli pre    | nti nel Magazzino              |
| Codice D nominazione |                             | Giacenza K.g. o Pacchi Pezzi   |
|                      |                             |                                |
|                      |                             |                                |
|                      |                             |                                |
|                      |                             |                                |
|                      |                             |                                |
|                      |                             |                                |
|                      |                             |                                |
|                      |                             | •                              |
|                      |                             |                                |
|                      |                             |                                |
|                      |                             |                                |

Fate doppio click sull'articolo trovato, si apre la finestra che mostra la giacenza attuale, qui potete aggiungere o togliere(scrivete il segno - prima del numero) le quantità volute.

Gli articoli U88 sono caricati in kg o stecche e potete aggiungere anche i pacchetti sfusi.

I Gratta & Vinci sono caricati in pacchi e potete aggiungere anche i biglietti sfusi.

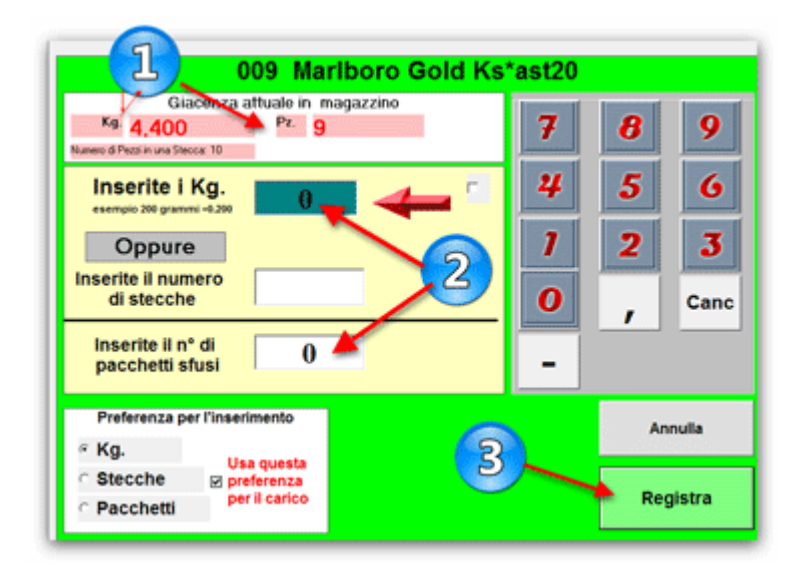

Nella finestra potete scegliere la modalità preferita di carico tra kg. e stecche.

Il programma memorizza la vostra preferenza e al successivo inserimento della giacenza, il cursore si posizionerà nella relativa casella veloccizzando le operazioni di carico.

# **Azzeramento Archivi**

<Azzeramento>

- Dal menu azzeramento potete:
  - azzerare le giacenze degli articoli
  - cancellare tutti i movimenti per reparto e/o per data
  - cancellare il contenuto dei pulsanti visualizzati sul Monitor / Touch-Screen
  - azzerare gli Ordini U88
  - azzerare gli Ordini dei Gratta & Vinci
  - cancellare i documenti di vendita ai Patentini
  - azzerare le schede dei clienti patentini

Dalla schermata principale, cliccate sul pulsante UTILITA' e poi sul pulsante AZZERAMENTO ARCHIVI

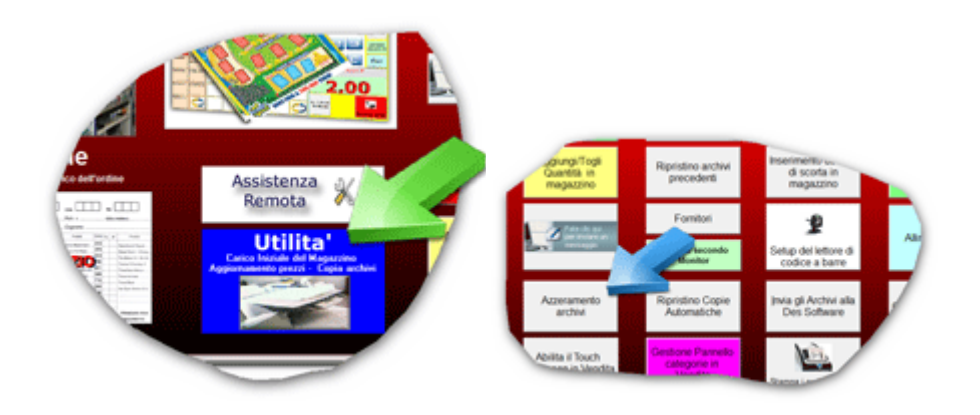

# **Azzerare le Giacenze**

## <Le Giacenze>

Dalla schermata principale, cliccate sul pulsante UTILITA'

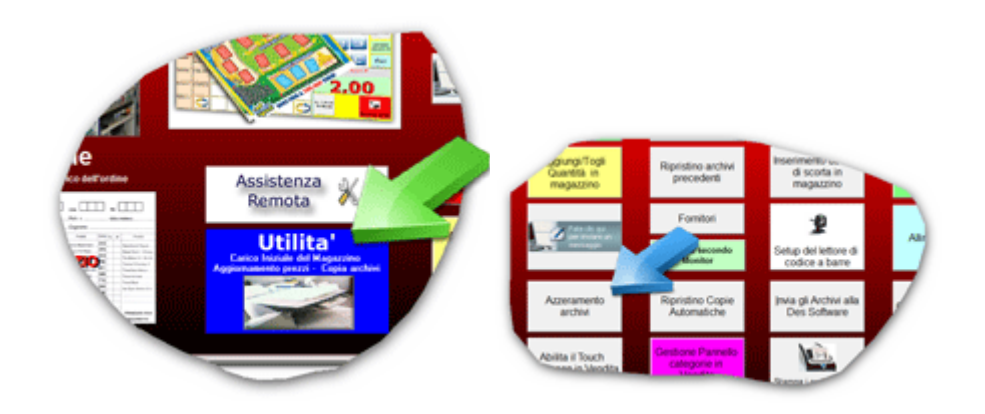

Nella finestra successiva scegliete per quale categoria effettuare l'azzeramento.

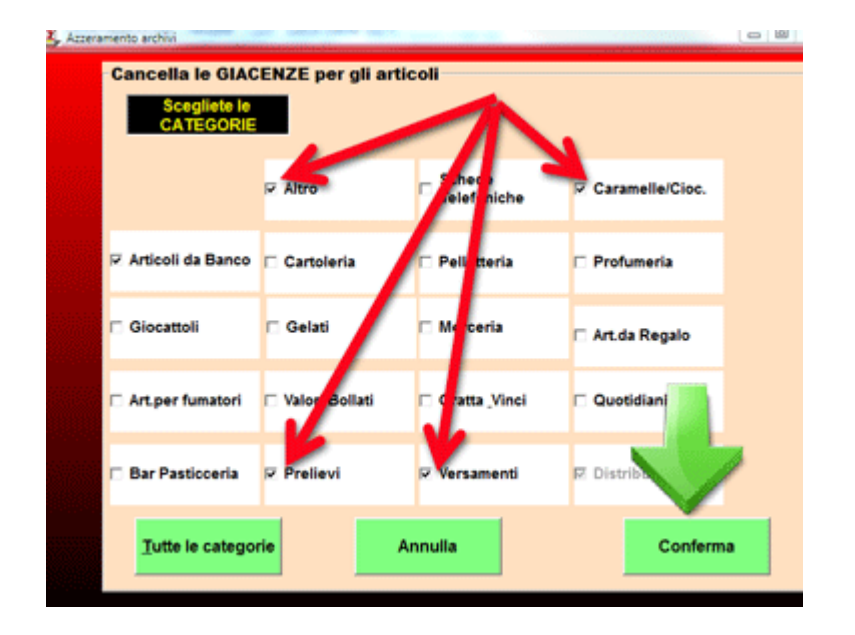

cliccate sul pulsante CONFERMA per eseguire la cancellazione.

# Azzerare i Movimenti

#### <Movimenti>

Dalla schermata principale, cliccate sul pulsante UTILITA' poi sul pulsante AZZERAMENTO ARCHIVI

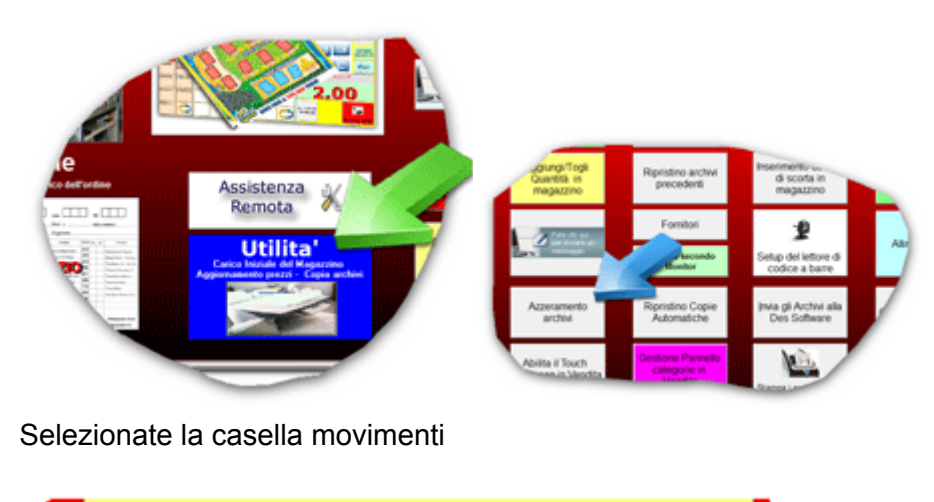

|   | Selezionate cosa cancellare.        |  |
|---|-------------------------------------|--|
|   | I MOVIMENTI per INTERVALLI di DATE. |  |
|   | IMOVIMENTI                          |  |
| 7 | GIACENZE in magazzino Articoli U88  |  |

Nella finestra successiva scegliete per quale categoria effettuare l'azzeramento.

| rzeramento archivi                       |                  |                             |                 |   |
|------------------------------------------|------------------|-----------------------------|-----------------|---|
| Cancella Movin<br>Scegliete I<br>CATEGOR | nenti<br>E       | 1                           |                 |   |
| □ Magazzino<br>Tabarthi                  | Altro            | Schede<br>Telefoniche       | Caramelle/Cioc. |   |
| P Articoli da Banco                      | 🕫 🗆 Cartoleria   | 🗆 Pelletteria               | 🗆 Profumeria    |   |
| Giocattoli                               | 🗆 Gelati         | 🗆 Merceria                  | 🗆 Art.da Regalo |   |
| C Art.per fumatori                       | 🗆 Valori Bollati | 🗆 Gratta <sub>-</sub> Vinci | 🗆 Quotidiani    |   |
| Bar Pasticceria                          | Prelievi         | 🗆 Versamenti                |                 |   |
| Tutte le categ                           | orie             | Annulla                     | Conferma        | • |

cliccate sul pulsante CONFERMA per eseguire la cancellazione.

# Azzerare Movimenti per data

#### <azzera>

Dalla schermata principale cliccate sul pulsante UTILITA' poi sul pulsante AZZERAMENTO ARCHIVI

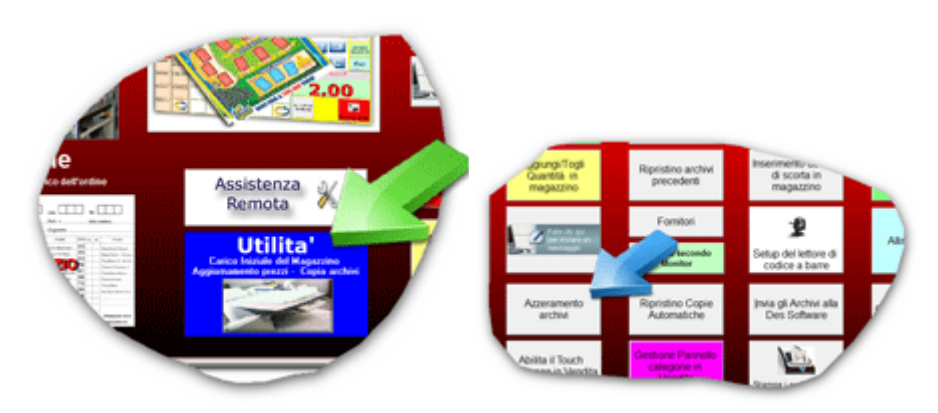

Selezionate la casella movimenti per intervalli di data

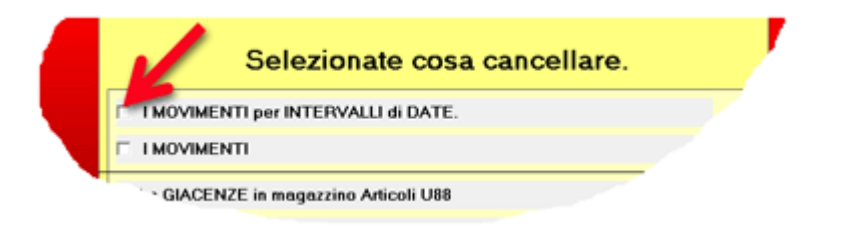

Nella finestra successiva impostate i parametri di cancellazione:

- 1. l'intervallo di date.
- 2. le categorie da azzerare
- 3. cliccate sul pulsante CONFERMA

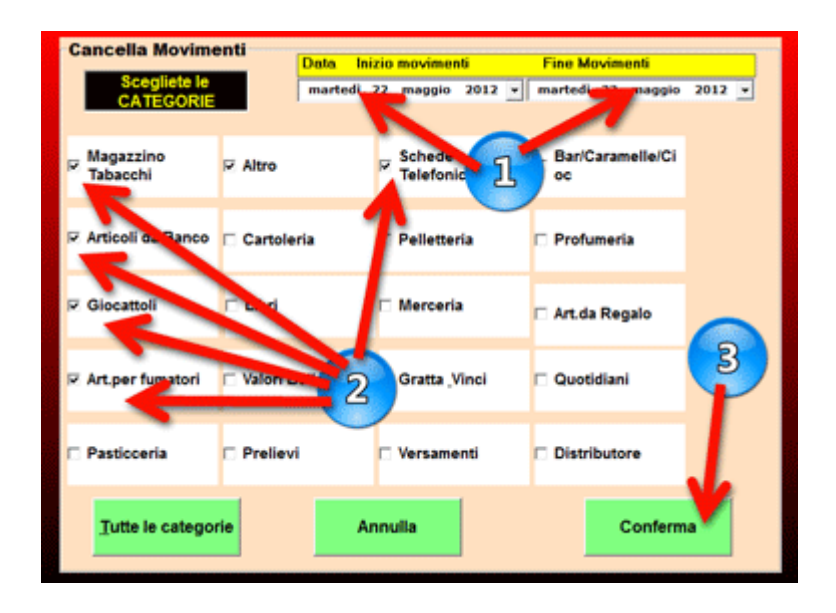

# <Copia di sicurezza>

<Copia Manuale> Dalla schermata principale cliccate sul pulsante UTILITA'

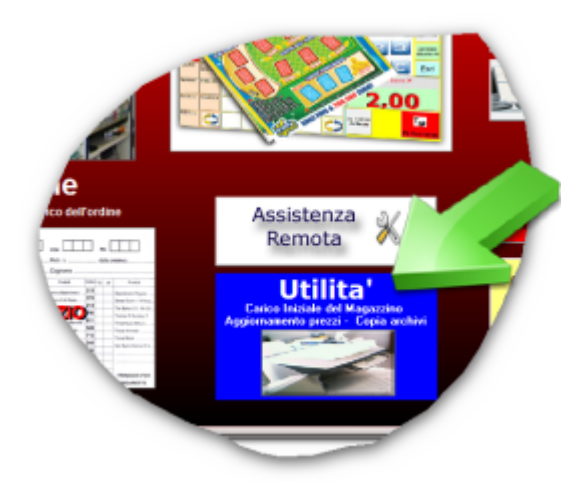

cliccate sul pulsante Copia di Sicurezzza degli Archivi.

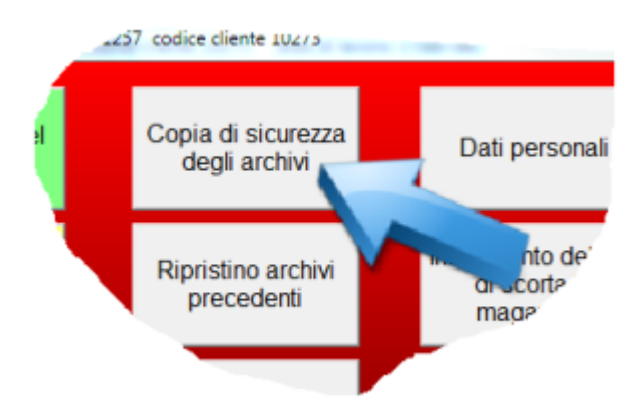

Viene richiesto l'inserimento di un floppy, cambiate il percorso e indicate la vostra pendrive o un'altro dispositivo

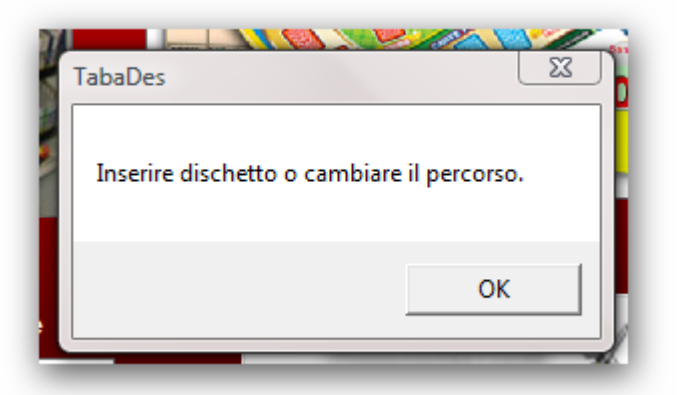

- 1. scegliete il percorso dove salvare gli archivi
- 2. spuntate la finestra per attivare SEMPRE il salvataggio su questo percorso, in tal caso LASCIATE SEMPRE un pendrive inserito.

Se attivate questa opzione (scelta consigliata), alla chiusura del programma verrà fatta sempre la copia automatica anche su questo dispositivo.

3.cliccate sul pulsante COPIA

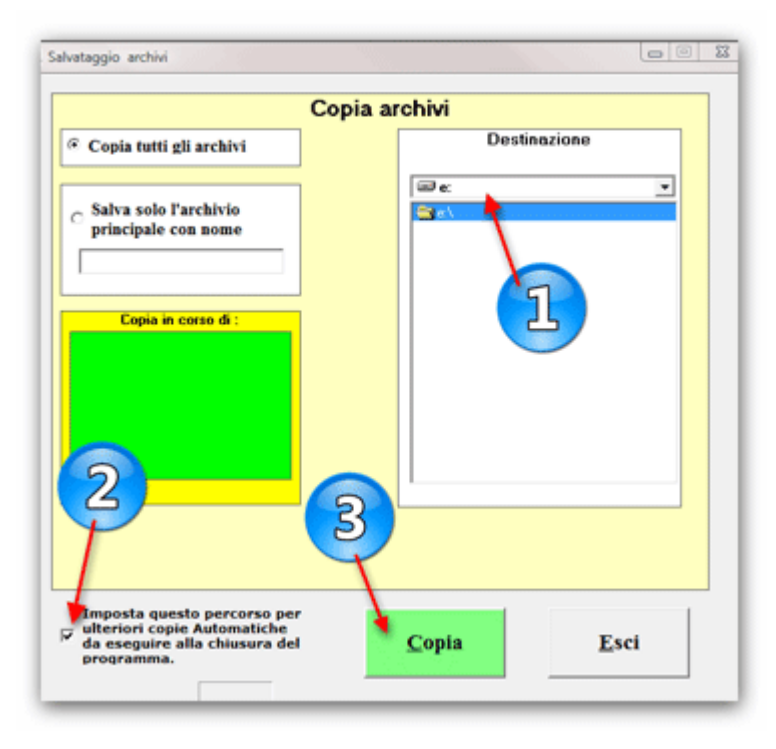

# Ripristino Copie di sicurezza <Ripristino Manuale> IMPORTANTE: questa operazione sovrascrive gli archivi esistenti.

Dalla schermata principale cliccate sul pulsante UTILITA'

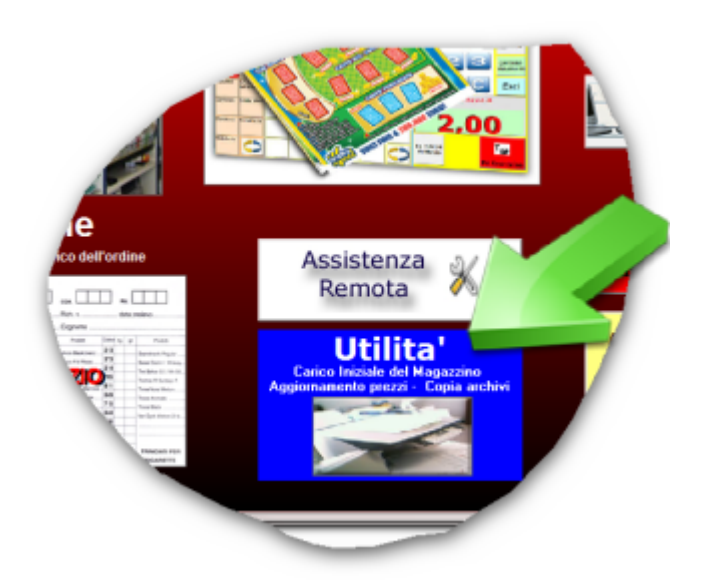

cliccate sul pulsante Ripristino Archivi precedenti.

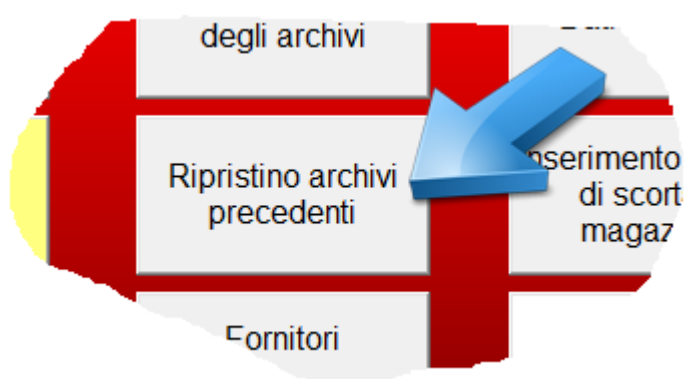

Viene richiesto l'inserimento del floppy, cambiate il percorso e indicate la vostra pendrive o il dispositivo dove avete fatto le copie

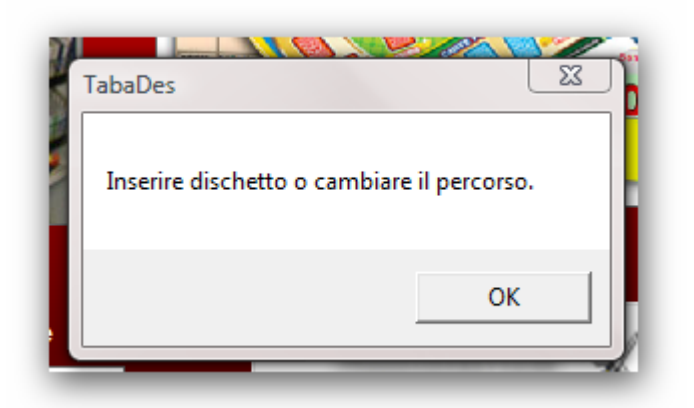

- 1. scegliete il percorso dove avete salvato gli archivi.
- 2. scegliete cosa ripristinare.
- 3. cliccate sul pulsante RIPRISTINA.

#### IMPORTANTE: questa operazione sovrascrive gli archivi esistenti.

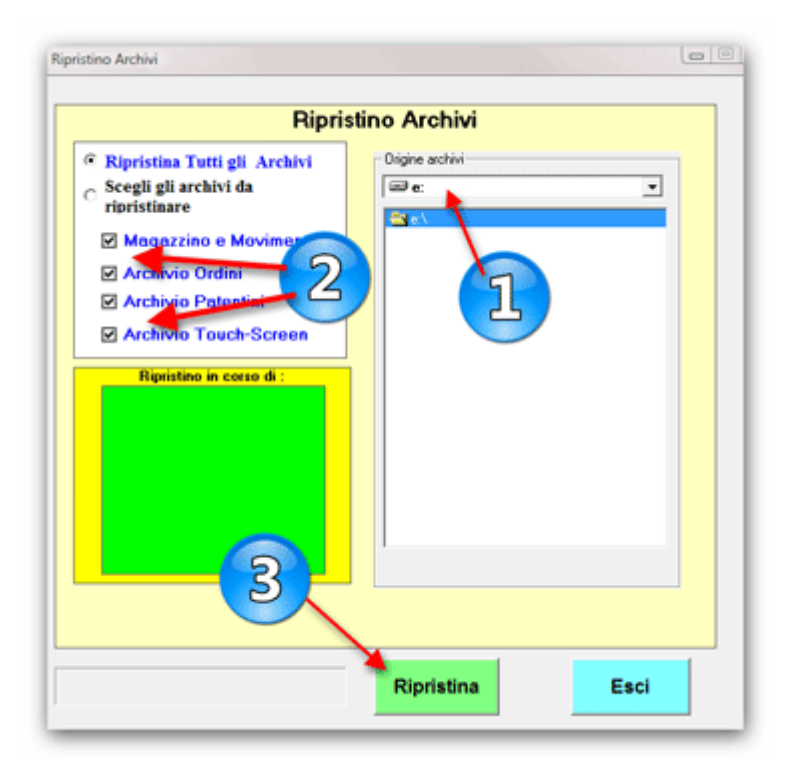

# **Articoli sul Touch**

<Pulsanti Articoli> Potete scegliere quali articoli visualizzare sul Monitor durante la vendita e in quale posizione devono comparire.

Procedura:

Dalla schermata principale, cliccate sul pulsante Magazzino,

- A. cercate l'articolo
- B. cliccate sul pusante MODIFICA SCHEDA
- C. cliccate sul pulsante INSERISCI sul TOUCH SCREEN
- D. scegliete la posizione.

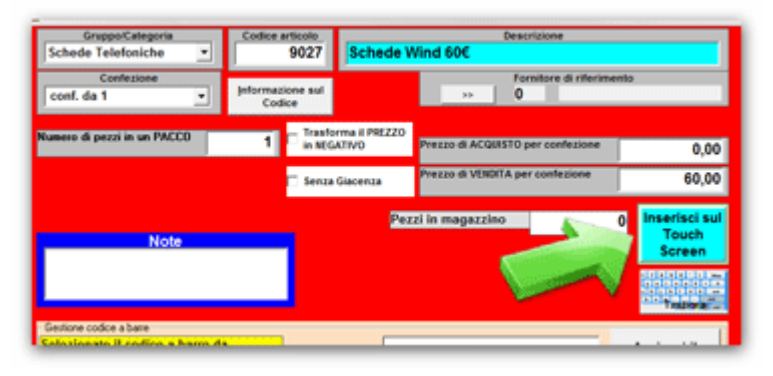

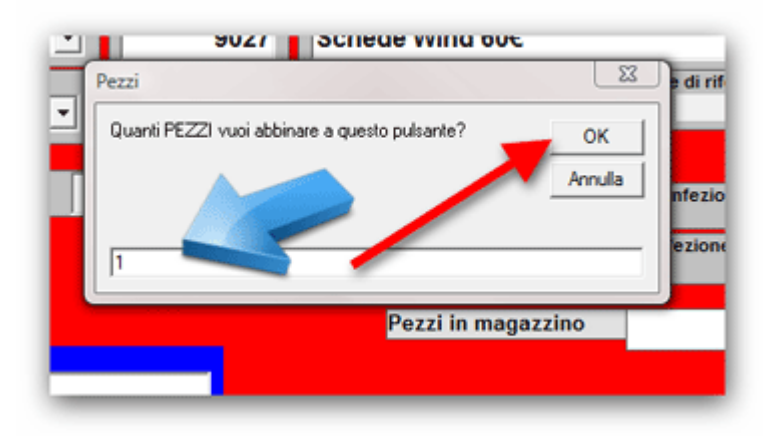

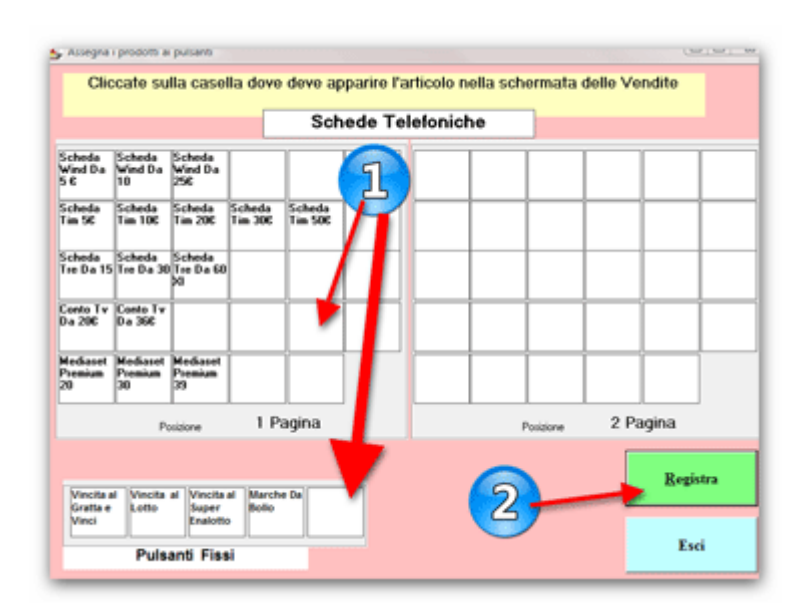

# **Categorie sul Touch**

<Categorie>

Potete scegliere quali categorie visualizzare sul Monitor nella schermata delle vendite e in quale posizione devono comparire.

Dalla schermata iniziale cliccate sul pulsante UTILITA' e poi sul pulsante GESTIONE PANNELLO CATEGORIE

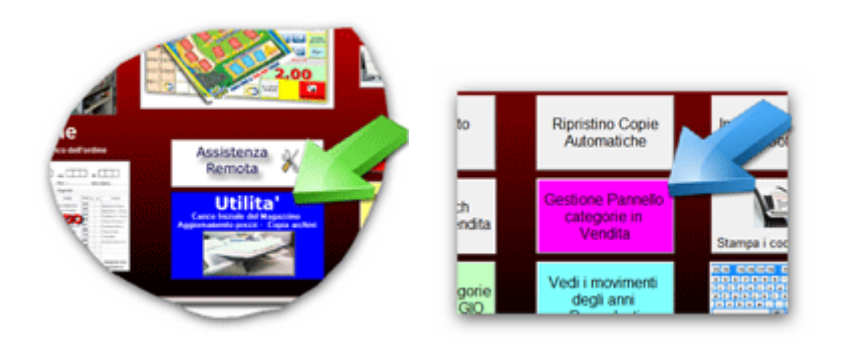

si apre la seguente finestra:

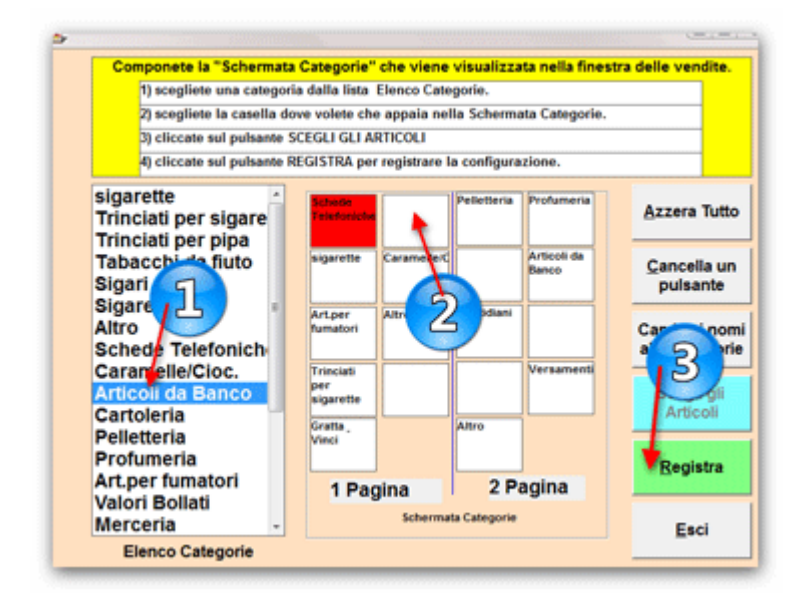

# Modifica le Categorie

<Categorie>

Potete modificare i nomi delle categorie e la % di aggio per il calcolo del prezzo di acquisto.

Dalla schermata principale cliccate sul pulsante UTILITA' e poi sul Gestione Categorie.

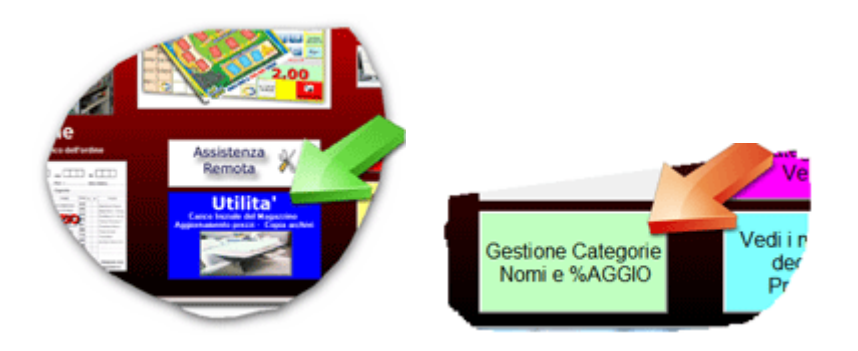

Potete modificare :

- 1. il nome della categoria.
- 2. la % di aggio per calcolare il prezzo di acquisto.
- 3. scegliete se modificare in automatico il prezzo di acquisto SOLO se non era già stato inserito oppure modificarlo anche se già presente.
- 4. cliccate sul pulsante REGISTRA per applicare le modifiche.

L'aggio sui Tabacchi (U88) e i Gratta & Vinci è fissato rispettivamente al 10% e 8% (valori attualmente in vigore - Maggio 2012). Potete modificare queste % nella funzione Dati Personali presente in UTILITA'.

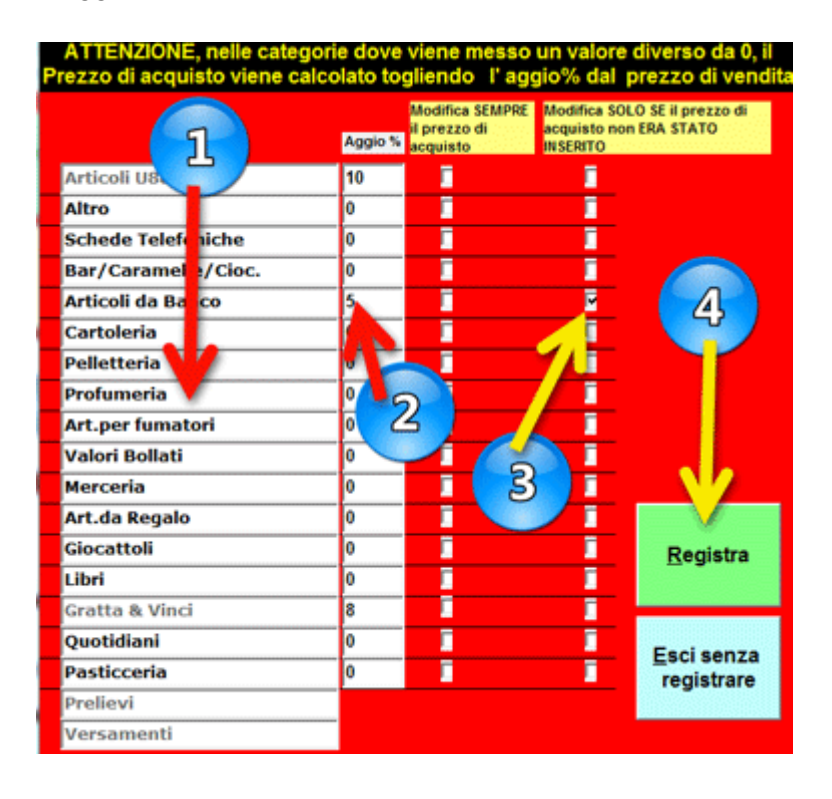

# Aggiornamenti

<Aggiornamenti>

Utilizzate il programma Aggiornamento Dati2 per:

- A. installare l'ultima versione del software Tabacchi-Des
- B. aggiornare i prezzi dei Tabacchi e dei Gratta & Vinci
- C. aggiornare l'archivio con eventuali nuovi articoli U88 o nuovi biglietti dei Gratta & Vinci

Con il programma **Tabacchi-Des chiuso**, cliccate su START , PROGRAMMI , TUTTI i PROGRAMMI , DES PROFESSIONALE lanciate il programma Aggiornamento Dati2.

Se nel vostro pc non è presente il programma Aggiornamento Dati2, cliccate su questo indirizzo e mandate in esecuzione il file.

www.dessoftware.it/fiera/desdati2.exe

# IN NESSUN CASO LE PROCEDURE DI AGGORNAMENTO MODIFICANO LE GIACENZE O I MOVIMENTI.

Ricordiamo che per 12 mesi dall'acquiso del software è attivo il servizio di aggiornamento programmi e archivio.

Successivamente è possibile attivare, in qualunque momento, il servizio di aggiornamento valido per 12 mesi versando il relativo canone.

Per attivare il servizio contattate la Des Software allo 089.334434 o inviate un fax allo 089.98.30.140 o inviate un' email a info@dessoftware.it

Aggiornare il software. Aggiornare i prezzi.

#### Aggiornare il software

# <Aggiornare Tabacchi-Des> IN NESSUN CASO LE PROCEDURE DI AGGORNAMENTO MODIFICANO LE GIACENZE O I MOVIMENTI.

Se è presente il collegamento a internet, Tabacchi-Des segnala in automatico, all'uscita del programma, la presenza online di una nuova versione e propone l'aggiornamento.

In alternativa, con il programma Tabacchi-Des chiuso, cliccate su START, PROGRAMMI, TUTTI i

PROGRAMMI, DES PROFESSIONALE lanciate il programma Aggiornamento Dati2.

Questo programma verifica sul server della Des Software la presenza di aggiornamenti, in caso positivo propone il prelievo della nuova versione.

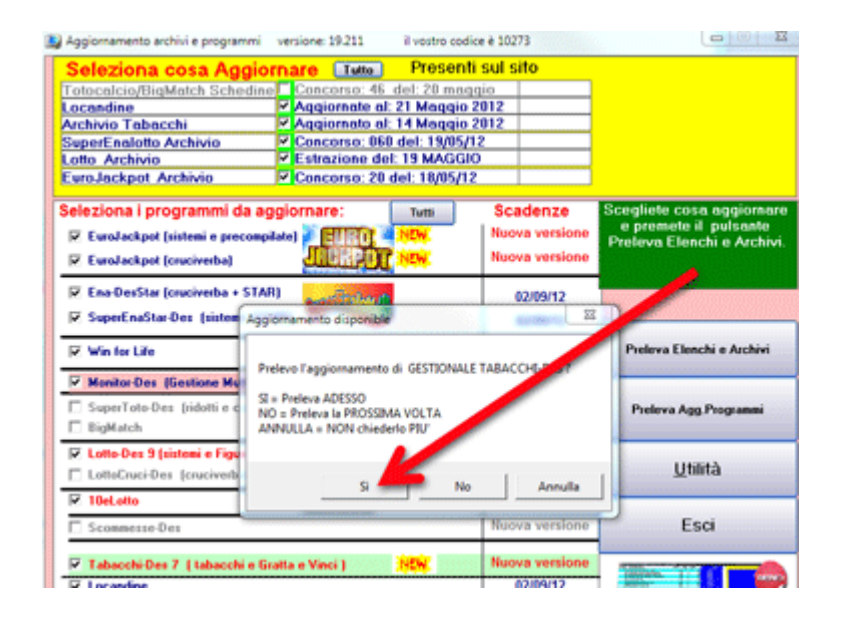

Con il programma Aggiornamento Dati2 potete prelevare solo l'archivio aggiornato dei Tabacchi e dei Gatta & Vinci, in questo caso, alla ripartenza di Tabacchi-Des viene chiesto di fare l'allineamento archivi.

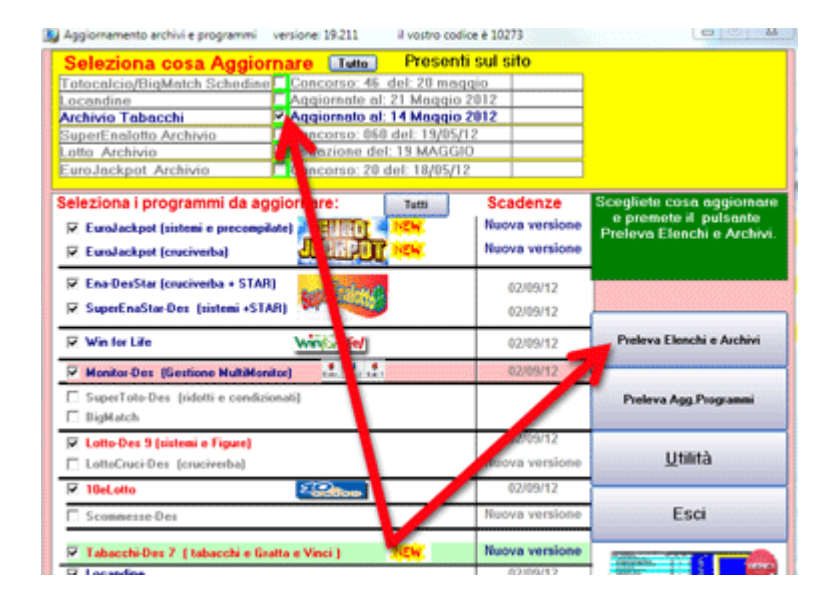

Dopo che avete eseguito l'aggiornamento, aprite il programma Tabacchi-Des, se l'aggiornamento del software è andato a buon fine, compare la maschera per l'immissione del codice di attivazione, digitatelo e cliccate su OK-PROFESSIONALE, se non lo avete a portata di mano cliccate sul pulsante ENTRA, avete 30 gg. di tempo per inserirlo.

| Tabaccheria-Des "CASSA" v 7.1265             | www.dessoftware.it | (c) 2012                            | - 23                      |
|----------------------------------------------|--------------------|-------------------------------------|---------------------------|
| Il Vostro Codice è:                          | 10273              |                                     |                           |
| Per provare il Program                       | ma cliccate si     | ul pulsante —>                      | ENTRA                     |
| Giorni al termine                            | 30                 | 🗠 ecuzioni rin                      | naste 299                 |
| per l'anno 2012 solo<br>acquistato il Progra | se avete           | ОК                                  | - Professionale           |
| Utilizzate il progra<br>l'aggiornamento dei  | amma Aggiorr       | amento Dati per<br>acchi e del Prog | prelevare<br>ramma stesso |

Se avete prelevato solo l'archivio o se ci sono state variazioni di prezzo e/o inserimento di nuovi articoli, compare la finestra con la richiesta di ALLINEAMENTO ARCHIVI:

- 1. Abilitate questo flag per mettere la denominazione usata da LOGISTA per gli articoli U88( vengono sovrascritte le vostre modifiche).
- 2. Abilitate questo flag per controllare la presenza di schede ripetute.
- 3. Cliccate su pulsante ALLINEA per eseguire l'aggiornamento.

IMPORTANTE: nel caso di variazioni dei prezzi, eseguite l'allineamento alla fine della giornata precedente le variazioni oppure all'apertura del programma il giorno dell'aumento dei prezzi.

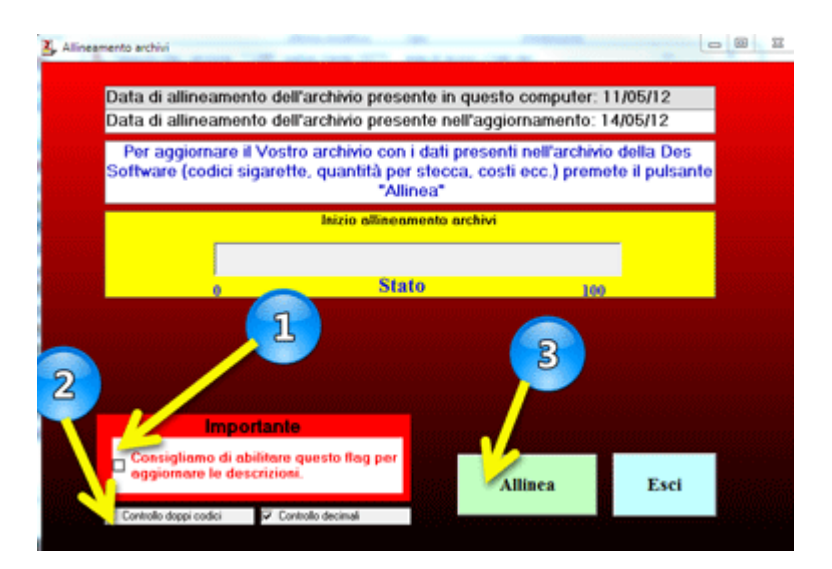

Se nel vostro pc non è presente il programma Aggiornamento Dati2, cliccate su questo indirizzo e mandate in esecuzione il file.

www.dessoftware.it/fiera/desdati2.exe

## Aggiornare i prezzi

<Aggiornamento prezzi>

Se nel vostro pc non è presente il programma per gli aggiornamenti, cliccate su questo indirizzo e mandate in esecuzione il file.

#### www.dessoftware.it/fiera/desdati2.exe

Con il programma **Tabacchi-Des chiuso**, cliccate su START, PROGRAMMI, TUTTI i PROGRAMMI, DES PROFESSIONALE lanciate il programma Aggiornamento Dati2.

| Seleziona cosa Aggi                                                                | ornare Tutto     | Presenti sul :     | sito                       |                                                                                                    |
|------------------------------------------------------------------------------------|------------------|--------------------|----------------------------|----------------------------------------------------------------------------------------------------|
| otocalcio/BigMatch Sched                                                           | ine Concorso: 4  | 6 del: 20 maggio   |                            |                                                                                                    |
| ocandine                                                                           | Aggiornate       | al: 21 Maggio 2012 |                            |                                                                                                    |
| rchivio Tabacchi                                                                   | Aggiornato       | al: 14 Maggio 2012 |                            |                                                                                                    |
| uperEnalotto Archivio                                                              | ncorso: 0        | 60 del: 19/05/12   |                            |                                                                                                    |
| otto Archivio                                                                      | Mazione (        | fel: 19 MAGGIO     |                            |                                                                                                    |
| uroJackpot Archivio                                                                | Concorso: 2      | 0 del: 18/05/12    |                            |                                                                                                    |
| aleziona i programmi da                                                            | aggiori are:     | Tutti Sc           | adenze                     | Scegliete cosa aggiornar<br>e premete il pulsante                                                                                                    |
| <ul> <li>EuroJackpot (sistemi e preco</li> <li>EuroJackpot (cruciverba)</li> </ul> |                  | Res Nuc            | wa versione<br>wa versione | Preleva Elenchi e Archiv                                                                                                    |
| Z Ena-DesStar (cruciverba + S)                                                     | (AR)             |                    | 02/09/12                   |                                                                                                    |
| SuperEnaStar-Des (sistemi +                                                        | STAR)            |                    | 02/09/12                   |                                                                                                    |
| ✓ Win for Life                                                                     | wines for        |                    | 02/09/12                   | Preleva Elenchi e Archivi                                                                                                    |
| Monitor-Des (Gestione Multi)                                                       | fonitor) 🛃 🛺     | 1.                 | 02/09/12                   | 7                                                                                                    |
| SuperToto-Des (ridotti e con<br>BigMatch                                           | dizionati]       |                    |                            | Preleva Agg.Programmi                                                                                                    |
| Lotto-Des 9 (sistemi e Figure)                                                     |                  |                    | 2009/12                    |                                                                                                    |
| LottoCruci-Des (cruciverba)                                                        |                  | 100                | wa versione                | Utilità                                                                                                    |
| 2 10eLotto                                                                         | 2 Color          |                    | 02/09/12                   |                                                                                                    |
| Sconnesse-Des                                                                      |                  | Nuc                | wa versione                | Esci                                                                                                    |
|                                                                                    |                  |                    |                            |                                                                                                    |
| Tabacchi Bas 7, Labacchi a                                                         | Reatta e Vinci 1 | Nuc.               | wa versione                | and the second second sec |

Ternmiata la procedura, aprite il porgramma Tabacchi-Des

Se avete prelevato solo l'archivio o se ci sono state variazioni di prezzo e/o inserimento di nuovi articoli, compare la finestra con la richiesta di ALLINEAMENTO ARCHIVI:

- 1. Abilitate questo flag per mettere la denominazione usata da LOGISTA per gli articoli U88( vengono sovrascritte le vostre modifiche).
- 2. Abilitate questo flag per controllare la presenza di schede ripetute.
- 3. Cliccate su pulsante ALLINEA per eseguire l'aggiornamento.

IMPORTANTE: nel caso di variazioni dei prezzi, eseguite l'allineamento alla fine della giornata precedente le variazioni oppure all'apertura del programma il giorno dell'aumento dei prezzi.

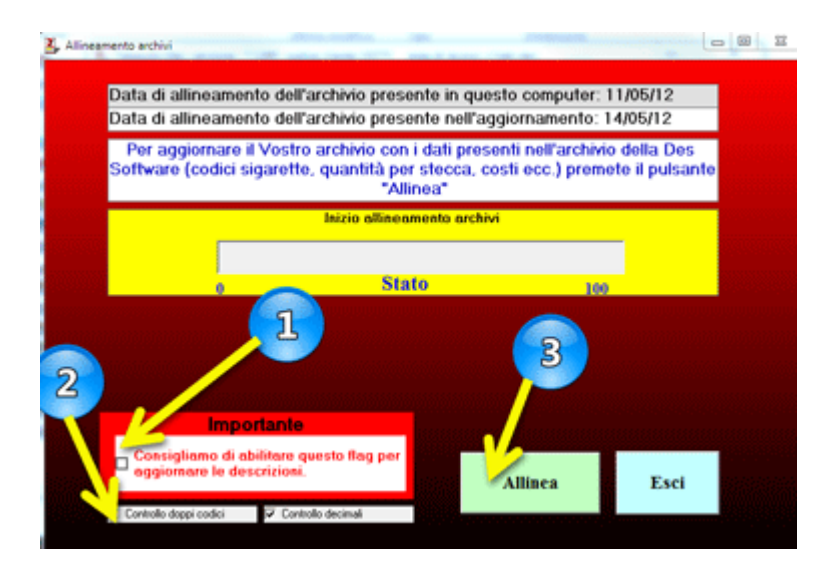

# Aggiornamento da Internet

<Aggiornare i Prezzi>

Quando ci sono variazioni dei prezzi, viene inviata un' email a tutti i clienti segnalando la presenza della nuova versione di Tabacchi-Des.

Per questo è importante comunicare a info@dessoftware.it la vostra email specificando la richiesta di essere aggiornati per le variazioni dei prezzi.

Segnalazione Aggiornamento.

# **Aggiornamento Manuale**

<cambio dei prezzi manuale>

Ricordiamo che per 12 mesi dall'acquiso del software è attivo il servizio di aggiornamento programmi e archivio.

Successivamente è possibile attivare, in qualunque momento, il servizio di aggiornamento valido per 12 mesi versando il relativo canone.

Per attivare il servizio contattate la Des Software allo 089.334434 o inviate un fax allo 089.98.30.140 o inviate un' email a info@dessoftware.it

Per modificare manualmente i prezzi degli articoli dalla schermata principale cliccatel pulsante MAGAZZINO, ricercate l'articolo, cliccate sul pulsante MODIFICA SCHEDA, modificate con attenzione il prezzo al kg. e il prezzo al pacchetto, clicate su MEMORIZZA SCHEDA.

## Nuovi Tabacchi

<Tabacchi> Utilizzate il programma Aggiornamento Dati2 per prelevare l'archivio aggiornato degli articoli U88 e dei Gratta & Vinci.

Nel caso l'articolo non sia presente nei nostri archivi, potete segnalarlo alla Des Software che provvederà in breve tempo ad aggiornare il data base.

Se avete inserito la scheda articolo nel vostro archivio, potete inviarcela cliccando sul pulsante INVIA La Scheda Articolo alla Des Software

| Anagrafica Articoli Versione                                                                                                    | e: 7.1267 codice of                                   | illente 10273                     | area di lavoro: o                                | ://tab-des                               |                     | formation and a                      |
|----------------------------------------------------------------------------------------------------|-------------------------------------------------------|-----------------------------------|--------------------------------------------------|------------------------------------------|---------------------|--------------------------------------|
| Gruppo/Categoria<br>sigarette                                                                                                    | • Codio                                               | e articolo<br>005                 | Chesterfield                                     | Descri<br>Blue Ks*ast10                  | zione               |                                      |
| Confezione<br>pacc. da 10                                                                                                    | • jatorm                                              | azione sul<br>odice               | Nazionale<br>extraue<br>Estero                   | >> 0                                     | itore di riferiment | D                                    |
| N. di pacchetti in una stecc                                                                                                    | * 20                                                  | Artico                            | lo Radiato                                       |                                          |                     |                                      |
| Prezzo di VENDITA al Kg.                                                                                                    | 230,00                                                |                                   | Pre                                              | 220 di VENDITA per o                     | confezione          | 2,30                                 |
| Qta in magazzino in Kg.<br>BOTTOSCORTAINSERIE IN C                                                                                          | pantità in Kg. che                                    | 0,200                             | Qta di p                                         | acchetti sfusi<br>a differenza tra 2 ver | 1<br>Navio e la     | Inserisci sul<br>Touch<br>Screen     |
| Qta.Minima: questo arti                                                                                                    | se XON volete che<br>colo è da ordin                  | are se in n                       | eata la % di nearleo r<br>nagazzino ci sono      | meno di: 0                               | pezzi               |                                      |
| Gestone codice a bare<br>Selezionate il codice a b<br>cancellare, modificare o<br>Codici a bare anocia<br>Codici a bare<br>\$ 8724800001952 | arre da<br>stampare<br>fi al produtto<br>Quanta<br>20 | Codice :<br>- Selection<br>@ Pace | a barre<br>nate il tipo<br>chetto C Stecca       |                                          |                     | Aggiungi il<br>odice a barre         |
| 87248210                                                                                                    | 1                                                     | Memor                             | izza il Ca<br>a barro                            |                                          | arre S              | ampa il codice a<br>arre selezionato |
| e<br>Mo<br>sc                                                                                                    | difica<br>heda                                        |                                   | Invia la Scheda<br>Articolo alla<br>Des Software | Cancella la<br>scheda                    |                     | Esci senza<br>registrare             |

oppure fate cosa gradita comunicandoci:

- il nome completo dell'articolo
- il codice dei monopoli
- il numero di pezzi presenti nella stecca
- il codice a barre del pacchetto
- il codice a barre della stecca

i nostri recapiti:

info@dessoftware.it fax allo 089.98.30.140 telefono 089.33.44.34

Vi ringraziamo per la collaborazione.

## Nuovi Gratta & Vinci

Per leggere i nuovi Gratta & Vinci è **obbligatorio** prelevare ad ogni uscita di un nuovo biglietto la nuova versione del programma Tabacchi-Des.

In alternativa create la nuova scheda articolo e abbinate l'articolo a un pusante sul Monitor / Touch Screen, in questo caso non sarà possibile leggere il biglietto tramite il lettore di codici a barre.

# Assistenza

<Assistenza>

potete chiedere assistenza alla Des Software in diversi modi:

1. tramite email direttamente dal programma.

Dalla schermata principale..

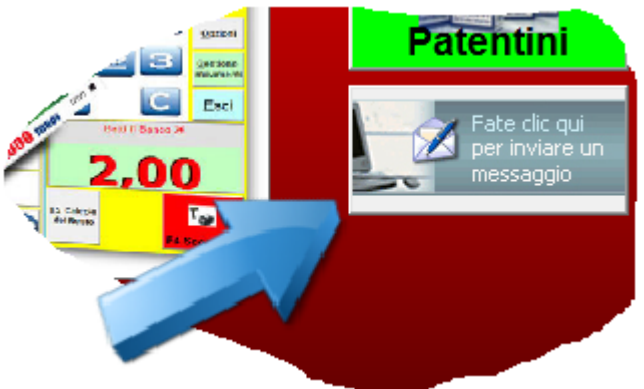

- 2. Contattate gli uffici allo 089.33.44.34, invite un fax allo 089.98.30.140.
- 3. Attivate la Teleassistenza.

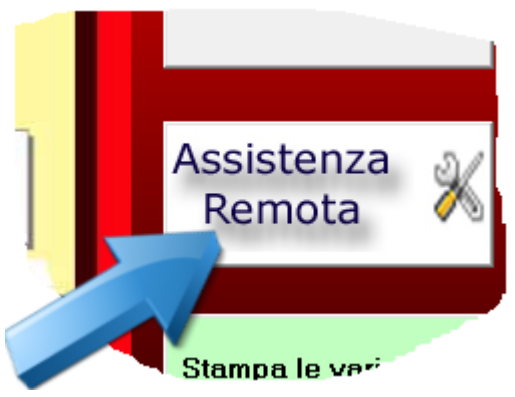

si apre il programma TeamViewer, chiamate la Des Software allo 089.33.44.34 e comunicate il vostro id, un nostro operatore vi seguirà sul vostro pc.

| C TeamViewer QuickSupport                                                         | x       |
|-----------------------------------------------------------------------------------|---------|
| Sector And And And And And And And And And And                                    |         |
| en senti controllo remoto                                                         | *       |
| Per utivare la Tele Assistenza telefona allo<br>089.33.44.34 e comunica il Tuo ID |         |
| II Tuo ID 393 905 571                                                             |         |
| Password ****                                                                     |         |
| Pronto alla connessione (connessione s                                            | sicura) |
| www.teamviewer.com                                                                | la      |

4. Inviate gli archivi alla Des Software per un controllo. Dalla schermata principale , cliccate sul pulsante UTILITA'

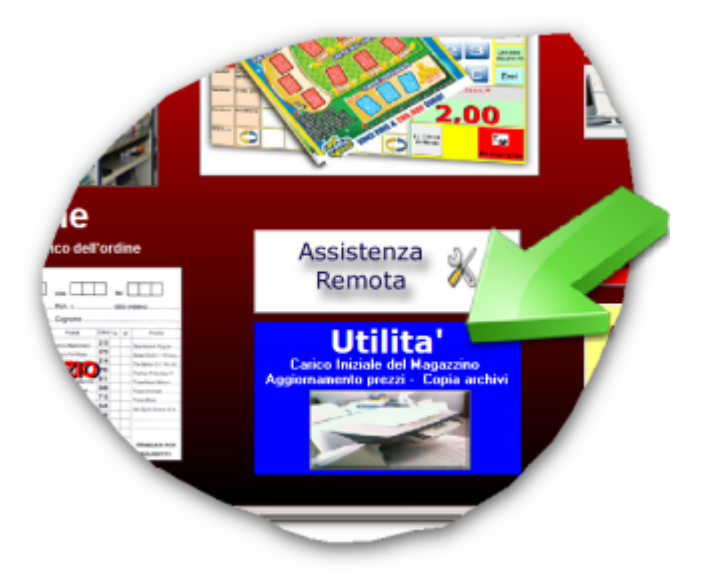

Cliccate sul pulsante INVIA gli ARCHIVI alla DES SOFTWARE

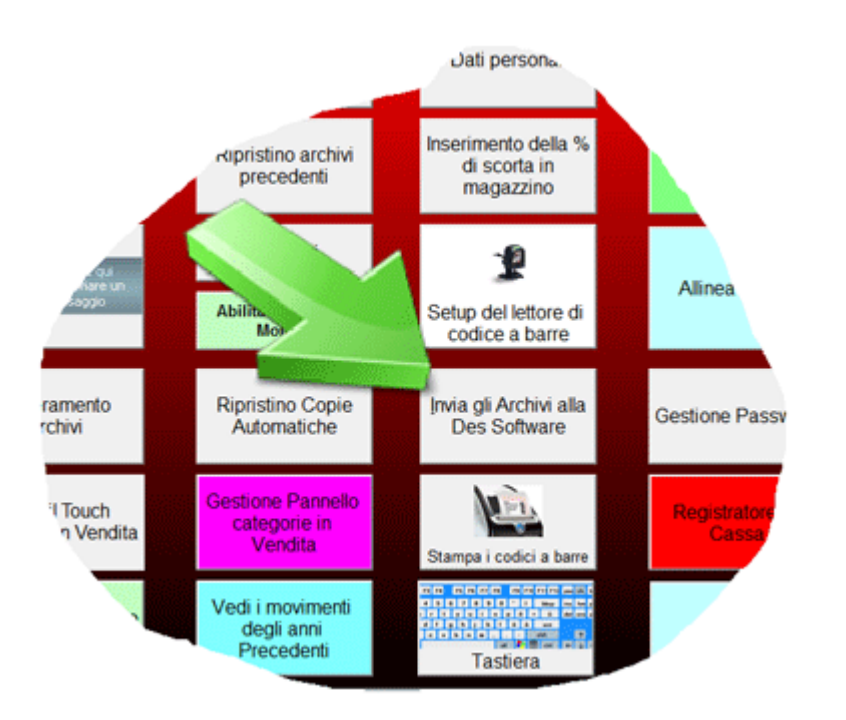

Scrivete il MOTIVO dell'invio e i vostri RECAPITI.

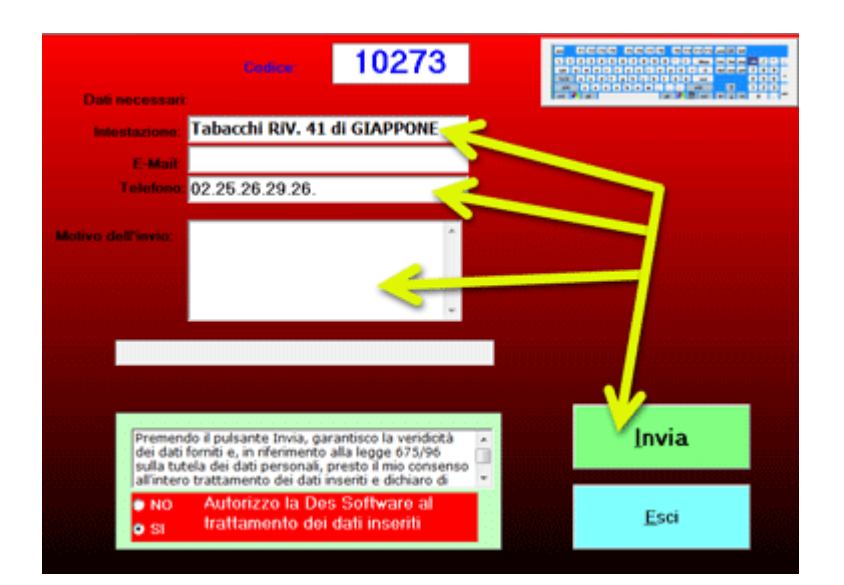

# Registratore di cassa

<Stampante Fiscale> Potete collegare i seguenti registratori di cassa al programma : Custom - Ditron Zip - 3i - Micrelec Edipos - Micrelec Sky - Micrelec ONE - Nettuna 500 L'uso di questa funzione richiede l'attivazione di un modulo aggiuntivo.

Il cavo di collegamento e l'eventuale software di interfaccia deve essere presente a corredo del Registratore di cassa e non può essere fornito dalla Des Software.

Per configurae l'invio degli scontrini alla cassa, dalla schermata principale cliccate su UTILITA'

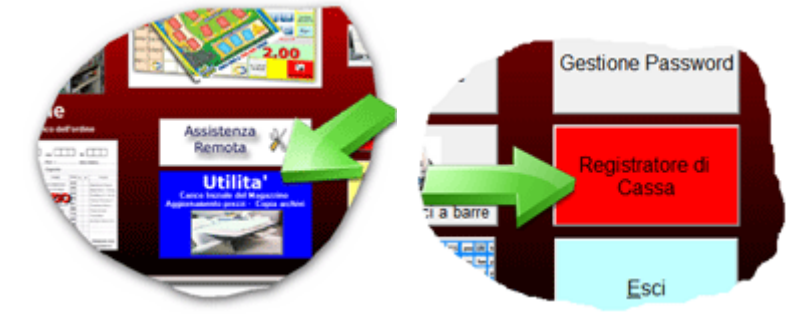

Scegliete il registratore di cassa nella lista presente in video

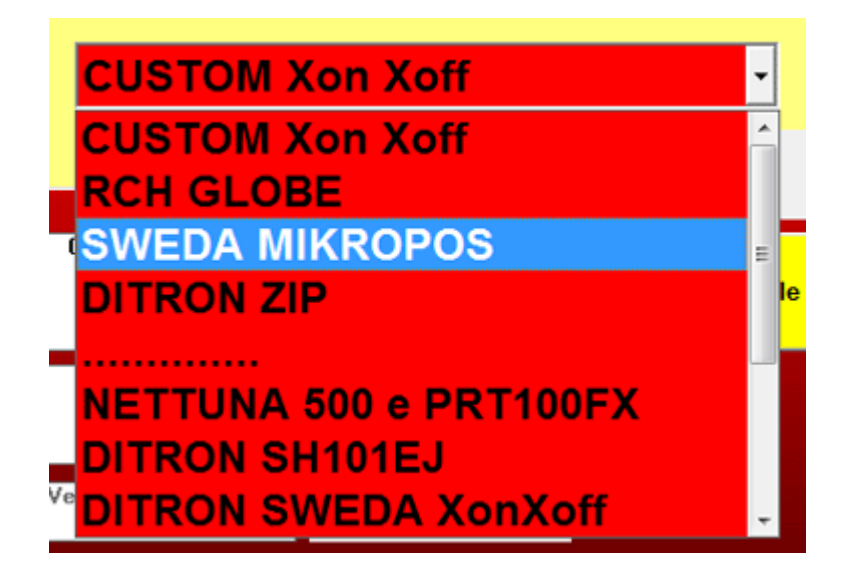

scegliete le impostazioni del collegamento al misuratore fiscale e prestate la MASSIMA ATTENZIONE all'abbinamento CATEGORIE REPARTI - FISCALI.

IL CAMPO ALIQUTA IVA è semplicemente descrittivo, ai fini fiscali è il Reparto Fiscale nel registratore di cassa che valorizza l'articolo ai fini del calcolo dell'IVA.

Nel'esempio in figura gli articoli da banco sono abbinati al REPARTO FISCALE 2 SULLA CASSA, E ' COMPLETA RESPONSABILITA' DELL'UTENTE VERIFICARE CHE IL REPARTO 2 SIA CON ALIQUOTA IVA 21%.

Prima di fare scontrini fiscali tramite questo software CONSULTATE il vostro FORNITORE del MISURATORE FISCALE.

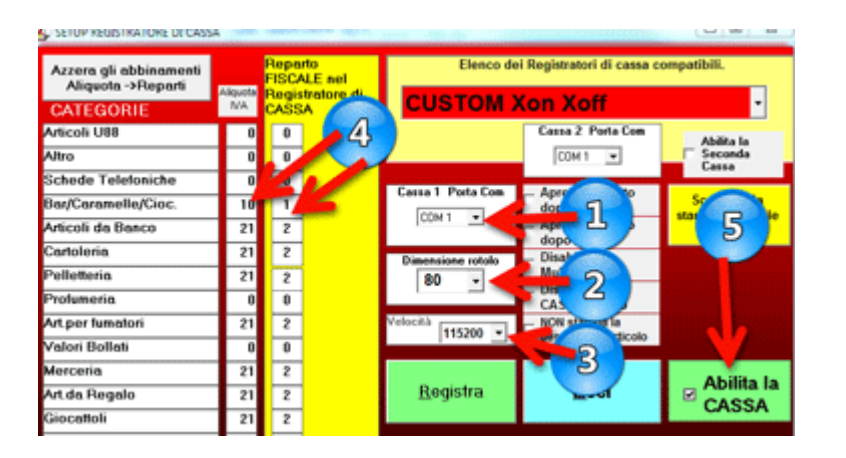

## **Collegamento in Rete**

<Rete>Nella prima schermata cliccate sul pulsante CLIENT/SERVER

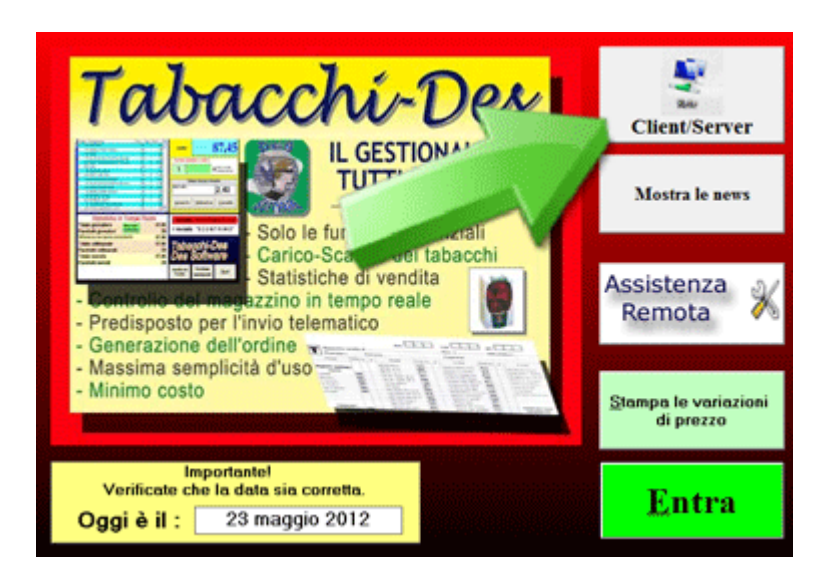

Nella successiva schermata successiva se questo è il pc principale, cliccate su COMPITER SERVER se invece queso è il computer secondario, cliccate su CLIENT e poi sul pulsante con i tre puntini ... per indicare il pc che funziona da server. Consigliamo di usare come server il pc dove viene effettuata la vendita. La cartella dove sono memorizzati gli archivi è C:\TAB-DES sul pc server

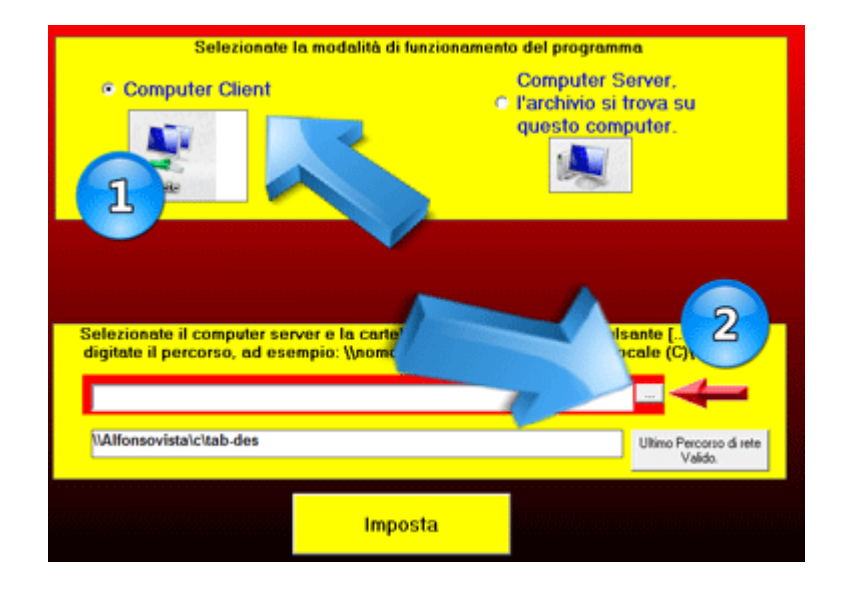

Nella schermata successiva cliccate su Rete e poi sul nome del pc server

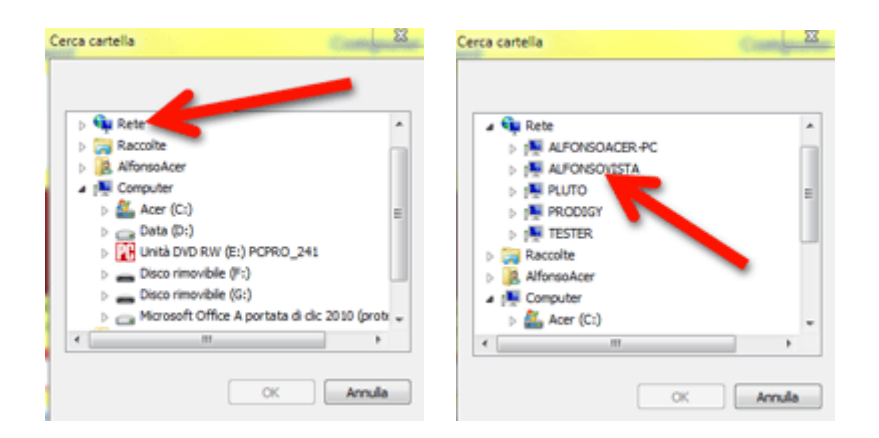

a questo punto cliccate sull'icona del disco C e cliccate sulla cartella TAB-DES

| rca cartella                        |        | Cerca cartella  | Come 2     |
|-------------------------------------|--------|-----------------|------------|
| ▷ 1 PRODIGY ▶ 1 FESTER              | *      | > 🔒 rdh         |            |
| Raccolte                            | -      | b 🔓 scontrini   | <u> </u>   |
| AlfonsoAcer                         |        | b Sologratta    |            |
| <ul> <li>Image: Computer</li> </ul> |        | > 🔒 sp6         |            |
| 🖌 🏭 Acer (C:)                       |        |                 |            |
| Þ 🌺 4                               | (B)    | menti           |            |
| þ 🅌 aaa                             |        | b tab-des       |            |
| > 🅌 archivioclienti                 |        | b kabades 78875 | <b>a</b> 0 |
| > 鷆 azienda                         | -      | temo            |            |
| ·                                   |        |                 |            |
|                                     |        |                 |            |
| OK                                  | Accula |                 | 1          |

nella finestra successiva verificate che il percors conminci con \\ e termini con c:\tab-des, clicate su IMPOSTA

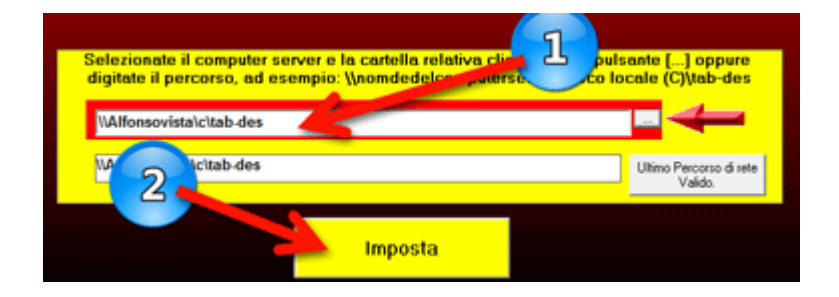

# Schermata d'ingresso

<La data> Verificate che la data che compare in video sia corretta. Tutti i movimenti verranno registrati con questa data.

Da questa schermata potete:

- 1. <u>Client /Server.</u> Impostate se questo è il pc server o un pc client.
- Se avete un solo pc saltate questo passaggio
- 2. visualizzate le ultime notizie sul programma
- 3. richiedete l'assistenza remota
- 4. stampate le ultime variazioni di prezzo
- 5. entrate nel programma

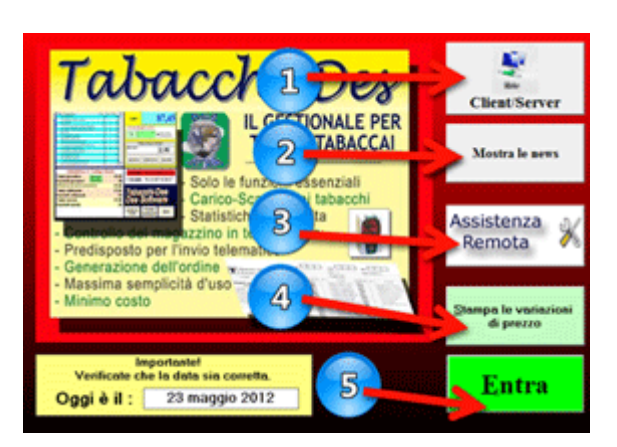